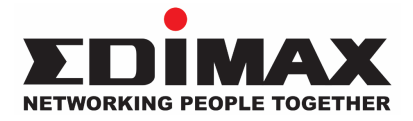

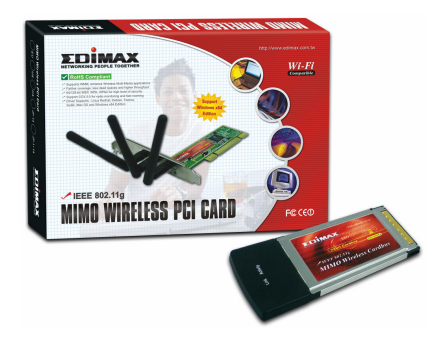

# IEEE 802.11g MIMO Wireless LAN Adapter

# **Quick Installation Guide**

# **Content Table**

| English    | . 2  |
|------------|------|
| Český      | . 11 |
| Deutsch    | 20   |
| Español    | 30   |
| Français   | 40   |
| Italiano   | 50   |
| Magyar     | 60   |
| Nederlands | 69   |
| Polski     | 79   |
| Português  | 89   |
| Русский    | 99   |
| Türkçe     | 109  |

# \*Driver for Windows 98SE/Me/2000/XP:

#### I. Install the Hardware

Note. This step is for EW-7628lg PCI card only, if you are going to setting EW-7608Pg Cardbus, please jump to chapter II. directly and do not install the adaptor into your computer before installing the software program from the CD.

#### Installation Procedure

- 1. Turn off your computer and remove its cover.
- 2. Insert the PCI card to an available PCI slot firmly.
- 3. Secure this card to the rear of the computer chassis and put back the cover.
- 4. Secure the antenna to the antenna connector of the card.
- 5. Turn on the computer.

Guidelines for the Hardware Installation

Please observe the following guidelines when you are installing the PCI card to the Desktop PC:

#### Avoid placing the PC close to obstacles

Obstructions such as concrete walls and thick metals limit radio signal penetration and reduce the throughput and the coverage range of the PCI card and Place the PC as high as possible The higher the PC is placed, the better the performance.

# Adjust the antenna position

The card has two antennas for signal reception and one antenna for high power signal transmission. The antennas on the right and left side are for signal reception and should be set perpendicular (90 degrees) to each other. The central one is for signal transmission and should be pulled up about 45 degree. Please refer to the illustration below:

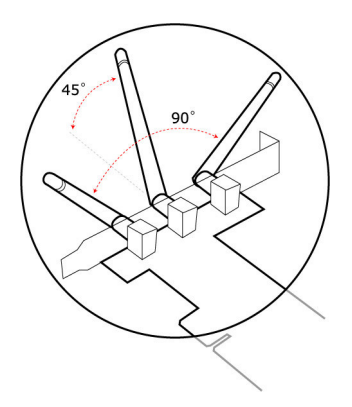

"Found New Hardware Wizard" is displayed after the PCI card is installed and the computer is restarted. Click "Cancel".

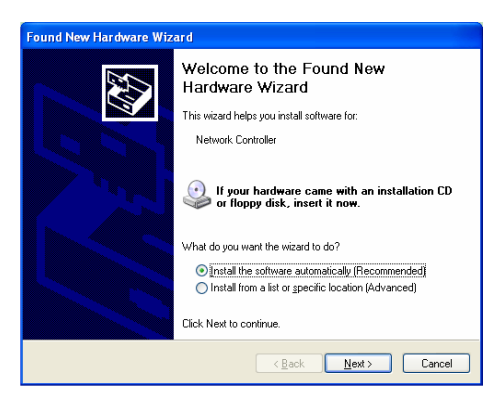

The following installation operates under Windows XP. Procedures are similar for Windows 98SE/Me/2000. II. Install the Driver and Utility Insert the Installation CD to your CD-ROM drive, the setup programs will appear. Click the model name

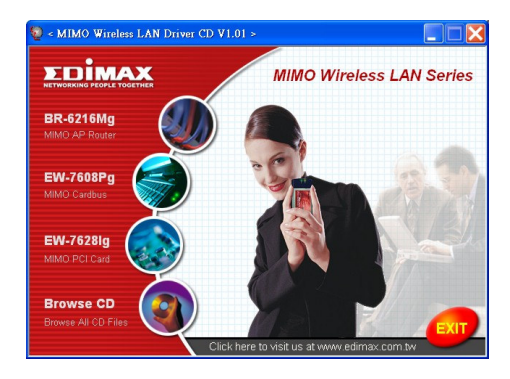

Then execute the "Product Utility"

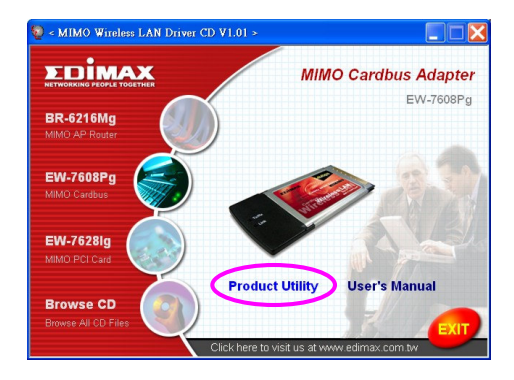

The setup programs will be start

| Ralink Wireless LAN Install                        | - InstallShield Wizard                                                                                                    |
|----------------------------------------------------|----------------------------------------------------------------------------------------------------|
| Preparing Setup<br>Please wait while the InstalShi | eld Wizard prepares the setup.                                                                                                |
|                                                    | Rades Virdeo: LAN local Setup is processing the Install Held Wood which will guide you<br>brough the work process. France was |
| Install Shield                                     | Cancel                                                                                                    |

Click "Yes" to process the installation if you accept the license agreement.

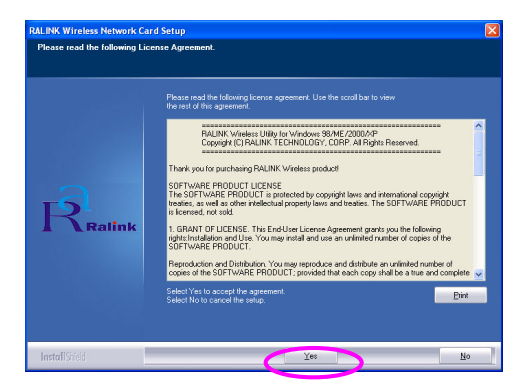

In Windows XP, there is a "Windows Zero Configuration Tool" for you to setup the wireless adaptor. You can choose to configure the adaptor through the Windows Zero Configuration Tool or the Ralink Configuration Tool for the adaptor. It is recommended to

choose the Ralink Configuration Tool for the adaptor. Click "Next" to continue.

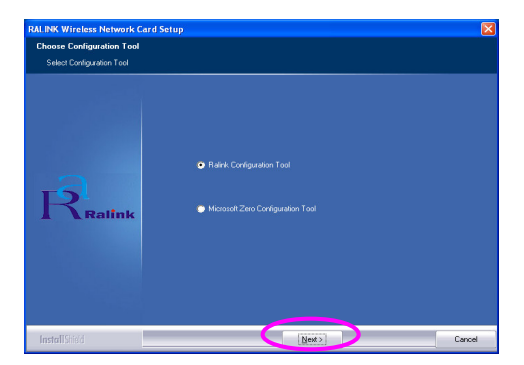

If you need the adaptor to operate with better performance, please choose the "Optimize for performance" to enable the Tx Burst mode. Or you can choose "Optimize for Wi-Fi mode" to let the adaptor run in standard wireless network.

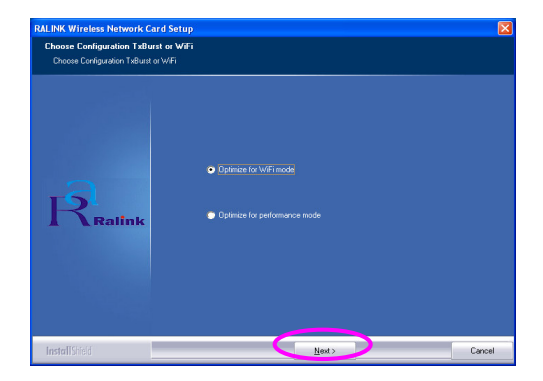

The system starts to install the software of the adaptor. Please

follow the instructions of the program to plug in the adaptor into your computer. And the system will automatically detect the adaptor.

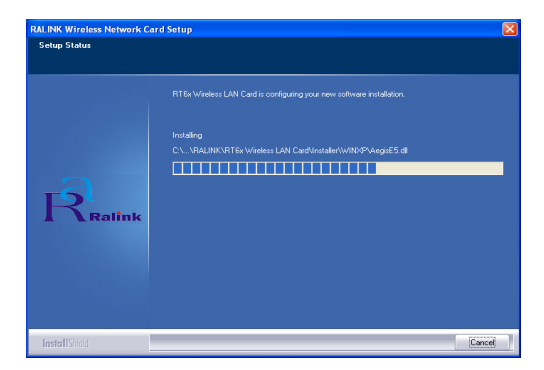

Please click "Finish" to complete the installation.

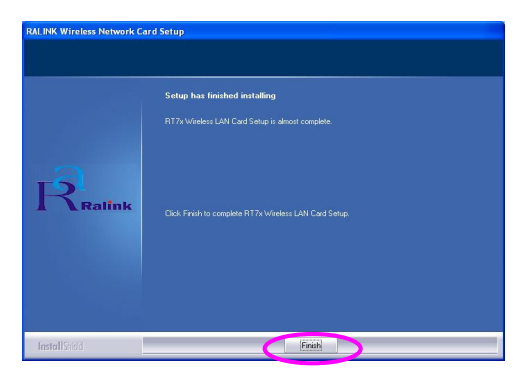

# III. Use the Ralink Configuration Utility

When the adaptor is installed, the Ralink configuration utility will be displayed automatically. This adaptor will auto connect to wireless device which has better signal strength and no wireless security setting.

| ofile   Link Status   Si | te Survey Statistics | Advar  | nced | About   |         |               |
|--------------------------|----------------------|--------|------|---------|---------|---------------|
| SSID                     | BSSID                | Sig    | C    | Encrypt | Authent | Network T     |
| jerry                    | 00-50-FC-8C-D1       | 31%    | 3    | WEP     | Unknown | Infrastruct   |
| MORE_SIMON               | 00-0E-2E-5F-48       | 26%    | 6    | None    | Unknown | Infrastruct   |
| JAMIE                    | 00-50-FC-12-34       | 18%    | 11   | None    | Unknown | Infrastruct   |
|                          |                      |        |      |         |         |               |
| Connected <> PPEI        |                      | Rescan |      | Conne   | ct Ar   | dd to Profile |
|                          |                      |        |      |         | 01      | <b>-</b>      |

There will be an icon displayed in the system tray. You can double click the icon in the system tray to open the Ralink configuration utility.

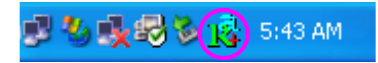

In Windows XP, there is a "Windows Zero Configuration Tool" for you to setup wireless clients. If you want to switch to use Ralink configuration utility, please follow one of the ways as below.

# First Way

Right click the icon in the system tray and select "Use RaConfig

as Configuration utility".

|   | Launch Config Utilities               | 1         |         |
|---|---------------------------------------|-----------|---------|
| < | Use RaConfig as Configuration utility |           |         |
|   | Exit                                  |           |         |
|   |                                       | 5 7 8 F 2 | 1:40 AM |

#### Second Way

Right-click the icon and select "View Available Wireless Networks".

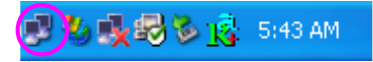

Click "Advanced".

| Wireless Network Connection                                                                                                    |
|----------------------------------------------------------------------------------------------------|
| The following wireless network(s) are available. To access a<br>wireless network, select it from the list, and then click Connect.                                                                    |
| Available wireless <u>n</u> etworks:                                                                                                    |
| L OBM AP                                                                                                    |
| L AP1<br>L conexant                                                                                                    |
| This wireless network is not secure. Because a network<br>key (WEP) is not used for authentication or for data<br>encryption, data sent over this network might be subject to<br>unauthorized access. |
| Allow me to connect to the selected wireless network,<br>even though it is not secure                                                                                                    |
| If you are having difficulty connecting to a network, click Advanced.                                                                                                    |
| Advanced Connect Cancel                                                                                                    |

Uncheck "Use Windows to configure my wireless network

settings" to enable the utility for the adaptor.

| <b>∨</b> Use           | <u>W</u> indows to                   | o configur         | e my wirele: | ss netwo | rk settings                                            |
|------------------------|--------------------------------------|--------------------|--------------|----------|--------------------------------------------------------|
| Avail<br>Toc           | able <u>n</u> etwork<br>onnect to ar | (s:<br>1 available | network, c   | lick Con | figure.                                                |
| 1                      | OBM AP                               |                    |              | ^        | <u>C</u> onfigure                                      |
| Å                      | AP1                                  |                    |              |          | Befresh                                                |
| Erefe<br>Auto<br>belov | rred network<br>matically cor        | (s:<br>inect to a  | vailable net | works in | the order listed                                       |
| Prefe<br>Auto<br>belou | rred network<br>matically cor<br>v:  | is:<br>Innect to a | vailable net | works in | the order listed                                       |
| Prefe<br>Auto<br>belov | rred network<br>matically cor<br>v:  | nnect to a         | vailable net | works in | the order listed<br>Move up<br>Move down               |
| Auto<br>belov          | rred network<br>matically cor<br>v:  | nnect to a         | vailable net | works in | the order listed<br>Move <u>up</u><br>Move <u>down</u> |

Note: If "Wireless Zero Configuration" is enabled, you can only configure the advance setting or check the link status and statistics from the configuration utility of the adaptor.

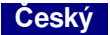

# \*Ovladač pro Windows 98SE/Me/2000/XP:

#### I. Instalace Hardware

Pozor. Tento krok je po uze pro EW-7628 g PCI kartu, pokud potřebujete nastavit EW-7608 Pg Cardbus PC-card, přejděte prosím k odstavci II. a nezapojujte tento adaptér do počítače dokud není nainstalován software program z přiloženého CD.

#### Instalační procedura

- 1. Vypněte PC a odstraňte kryt.
- 2. Vložte PCI kartu do volného PCI slotu.
- 3. Zajistěte kartu a vraťte zpět kryt počítače.
- 4. Zapojte anté nu do anténního konektoru PCI karty.
- 5. Zapněte PC.

Pokyny k instalaci Hardware

Prosím věnujte pozornost následujícím pokynům pro instalaci PCI karty do desktop PC.

#### Vyhněte se umístění PC poblíž překážek

Překážky jako betonová zeď a silné kovové součásti omezují šíření radiového signálu a snižují propustnost a pokrytí pomocí PCI karty. Umístěte proto PC z těchto důvodů co nejvýše pro zajištění co nejlepšího výkonu karty.

#### Přizpůsobení správné polohy antény

Karta má dvě antény pro příjem signálu a jednu anténu pro vysoce výkonné šíření signálu. Antény po pravé a levé straně jsou pro příjem signálu a měly by být kolmo na sebe (90 stupňů). Centrální anténa je pro vysílání signálu a měla by být nastavena v úhlu 45 stupňů. Viz obrázek níže:

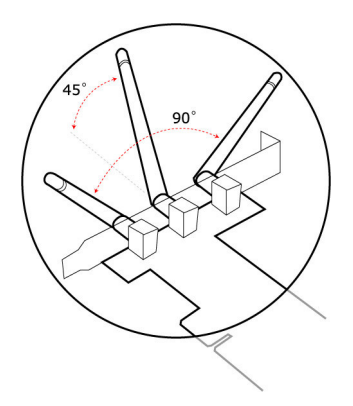

"Průvodce přidáním hardwaru" se objeví po instalaci PCI karty do počítače a jeho zapnutí. Klikněte na "Storno".

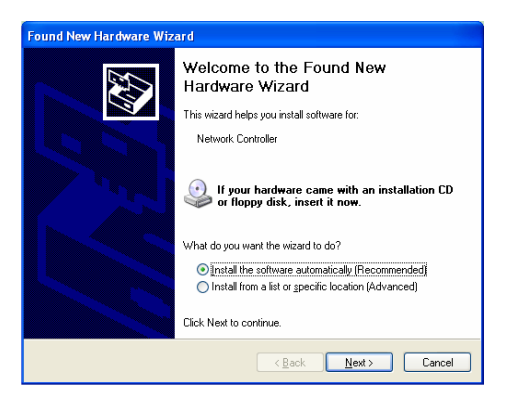

Následující instalační procedura proběhne pod Windows XP. Postup je obdobný ve Windows 98SE/Me/2000.

# II. Instalace ovladačů a obslužné utility

Vložte instalační CD do CD-ROM mechaniky, objeví se úvodní obrazovka. Vyberte ná zev produktu.

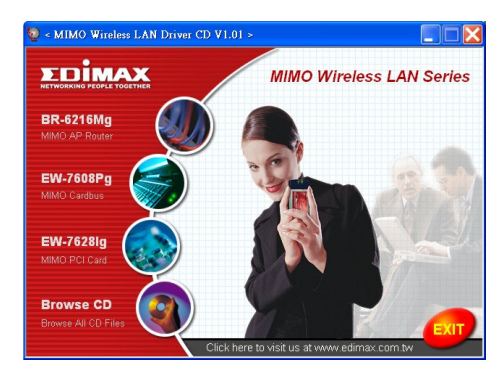

Pak vyberte položku "Product Utility"

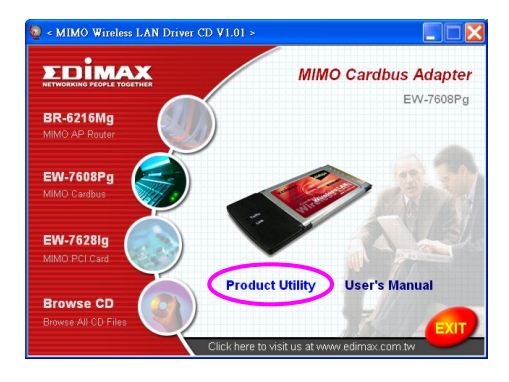

Spustí se setup program.

| Ralink Wireless LAN Install - | InstallShield Wizard                                                                                                    |     |  |  |  |  |  |
|-------------------------------|----------------------------------------------------------------------------------------------------|-----|--|--|--|--|--|
| Preparing Setup               | Numeric memory like with the                                                                                                    |     |  |  |  |  |  |
|                               |                                                                                                    |     |  |  |  |  |  |
|                               | Raink Wireless LAN Install Setup is preparing the InstallShield Wizard, which will guide you<br>through the rest of the setup process. Please wait. |     |  |  |  |  |  |
|                               |                                                                                                    |     |  |  |  |  |  |
|                               |                                                                                                    |     |  |  |  |  |  |
|                               |                                                                                                    |     |  |  |  |  |  |
|                               |                                                                                                    |     |  |  |  |  |  |
| InstallShield                 | Car                                                                                                    | cel |  |  |  |  |  |

Klikněte na "Yes/Ano" pro spuštění i nstalace pokud souhlasíte se zobrazeným licenčním ujed náním.

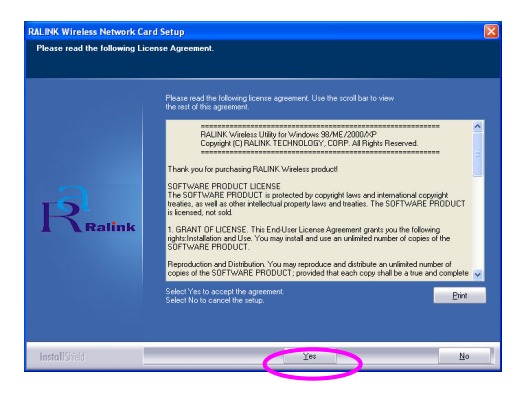

Ve Windows XP je nástroj "Windows Zero Configuration Tool" určený pro instalaci bezdrátové karty. Můžete vybrat konfiguraci adaptéru pomocí nástroje Windows Zero Configuration Tool nebo nástroje Ralink Configuration Tool. Pro adaptér se doporučuje využít nástroje Ralink Configuration. Klikněte "Next/Další" pro pokračování.

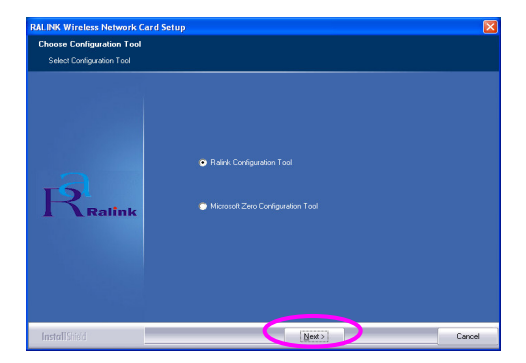

Pokud potřebujete, aby adaptér pracoval vyšší výkoností prosím zvolte "Optimize for performance" a aktivujte Tx Burst mode. Nebo vyberte "Optimize for Wi-Fi mode", aby adaptér pracoval efektivně ve standardní bezdrátové síti.

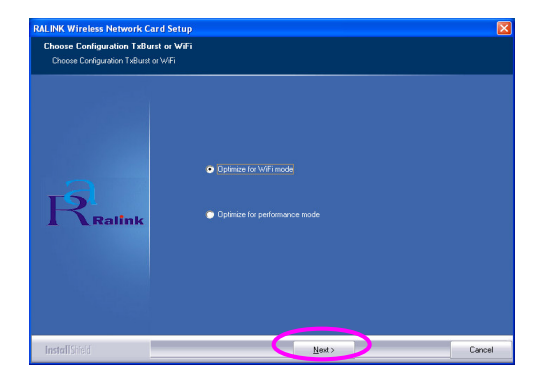

Systém spustí instalaci software pro adaptér. Prosím postupujte podle instrukcí programu aby byl adaptér zaveden do vašeho počítače. Systém poté adaptér automaticky rozpozná.

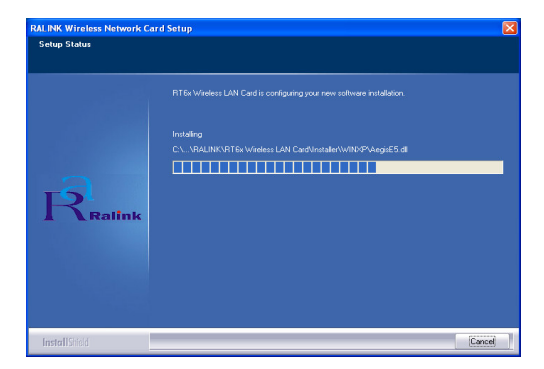

Prosím klikněte "Finish/Ukončit" pro skončení instalace.

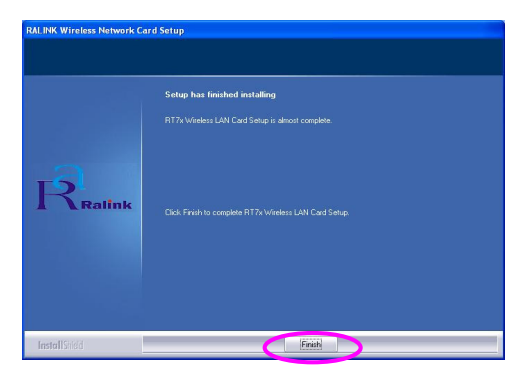

# III. Používání Ralink Configuration Utility

Po instalaci adaptéru se automaticky zobrazí Ralink Wireless konfigurační utilita. Tento adaptér bude automaticky spojen k tomu bezdrátovému zařízení, které má větší sílu signálu a nemá nastavené zabezpečení bezdrátového přenosu.

| Ralink Wireless Ut         | Ralink Wireless Utility                                            |        |    |         |         |              |  |  |
|----------------------------|--------------------------------------------------------------------|--------|----|---------|---------|--------------|--|--|
| Profile   Link Status   Si | rofile   Link Status   Site Survey   Statistics   Advanced   About |        |    |         |         |              |  |  |
|                            |                                                                    |        |    |         |         |              |  |  |
| SSID                       | BSSID                                                              | Sig    | C  | Encrypt | Authent | Network T    |  |  |
| jerry                      | 00-50-FC-8C-D1                                                     | 31%    | 3  | WEP     | Unknown | Infrastruct  |  |  |
| M PPEE_SIMON               | 00-0E-2E-5F-48                                                     | 26%    | 6  | None    | Unknown | Infrastruct  |  |  |
| JAMIE                      | 00-50-FC-12-34                                                     | 18%    | 11 | None    | Unknown | Infrastruct  |  |  |
|                            |                                                                    |        |    |         |         |              |  |  |
|                            |                                                                    |        |    |         |         |              |  |  |
|                            |                                                                    |        |    |         |         |              |  |  |
|                            |                                                                    |        |    |         |         |              |  |  |
|                            |                                                                    |        |    |         |         |              |  |  |
|                            |                                                                    |        |    |         |         |              |  |  |
|                            |                                                                    |        |    |         |         |              |  |  |
|                            |                                                                    |        |    |         |         |              |  |  |
|                            |                                                                    |        |    |         |         |              |  |  |
| <                          |                                                                    |        |    |         |         | >            |  |  |
| Connected (> PPEI          |                                                                    | D      |    | C       |         | 11. p. a. 1  |  |  |
|                            |                                                                    | Hescar |    | Lonne   | A A     | a to Profile |  |  |
|                            |                                                                    |        |    |         |         |              |  |  |
|                            |                                                                    |        |    |         | OK      | Help         |  |  |
|                            |                                                                    |        |    |         | 511     |              |  |  |

V systémové liště/panelu se zobrazí nová ikona. Dvojklikem na tuto ikonu můžete přímo spustit Ralink konfigurační utilitu.

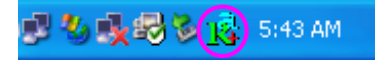

Ve Windows XP je k dispozici nástroj "Windows Zero Configuration Tool" pro setup bezdrátových klientů. Pokud chcete využívat Ralink konfigurační utilitu prosím postupujte dle následujících instrukcí.

Jedna možnost

Klikněte pravým tlačítkem myši na ikonu na liště panelu systémových nástrojů a vyberte "Use RaConfig as Config uratio n utility" / "Použít RaConfig ke konfiguraci".

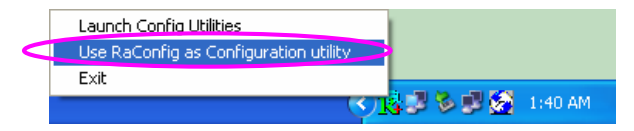

#### Druhá možnost

Klikněte pravým tlačítkem myši na ikonu a vyberte "View Available Wireless Networks" / "Zobrazit bezdrátové sítě".

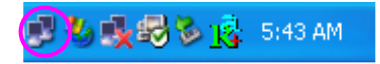

Klikněte na "Advanced" / "Pokročilé".

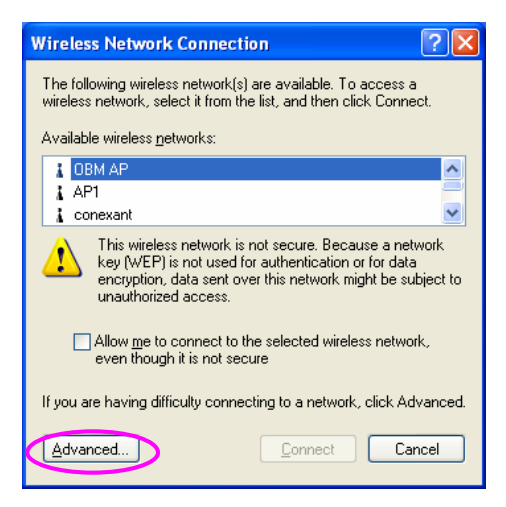

Zrušte zatržení "Use Windows to configure my wireless network settings" / "Použít Windows ke konfiguraci bezdrátové sítě" a tím zprovozněte utilitu adaptéru.

| ieneral                | Wireless Networks                                                          | Advanced        |         |                                                        |
|------------------------|----------------------------------------------------------------------------|-----------------|---------|--------------------------------------------------------|
| 🕑 Use                  | e <u>W</u> indows to configu                                               | re my wireless  | netwo   | rk settings                                            |
| Avail                  | able <u>n</u> etworks:                                                     |                 |         |                                                        |
| Toc                    | onnect to an availabl                                                      | e network, clic | k Con   | igure.                                                 |
| Å                      | OBM AP                                                                     |                 | ~       | Configure                                              |
| i i                    | AP1                                                                        |                 |         |                                                        |
|                        |                                                                            |                 |         |                                                        |
| Prefe<br>Auto<br>belor | conexant<br>erred networks:<br>matically connect to a<br>w:                | available netw  | orks in | Refresh                                                |
| Erefe<br>Auto<br>belor | conexant<br>erred networks:<br>matically connect to a<br>w:                | available netw  | orks in | R <u>e</u> fresh<br>the order listed<br>Move <u>up</u> |
| Prefe<br>Auto<br>belor | conexant<br>erred networks:<br>matically connect to a<br>At                | available netw  | orks in | Refresh<br>the order listed<br>Move up<br>Move down    |
| Auto                   | conexant<br>arred networks:<br>matically connect to a<br>w:<br><u>A</u> dd | available netw  | orks in | Refresh<br>the order listed<br>Move up<br>Move down    |

Pozor: Pokud je aktivováno "Wireless Zero Configuration", můžete pouze konfigurovat pokročilé nastavení nebo kontrolovat stav spojení a statistiky z konfigurační utility adaptéru.

# Deutsch

## \*Treiber für Windows 98SE/Me/2000/XP:

#### I. Installation der Hardware

Hinweis: Diese Schritte beziehen sich auf die EW-7628 Ig PCI-Karte; wenn Sie die EW-7608Pg PCMCIA-Karte installieren möchten, sehen Sie bitte direkt in das Kapitel II. Installieren Sie zuerst die Software von der CD und erst dann den Adapter in Ihrem Computer.

#### Installationsablauf

- 1. Schalten Sie Ihren Computer aus und öffnen Sie das Gehäuse.
- 2. Stecken Sie die PCI-Karte fest in einen freien PCI-Steckplatz.
- 3. Schrauben Sie diese Karte an der Rückseite des Gehäuses fest und schließen Sie das Gehäuse wieder.
- 4. Schrauben Sie die Antenne auf den Antennenanschluss der Karte.
- 5. Schalten Sie den Computer ein.

Richtlinien für die Hardware-Installation Bitte beachten Sie die folgenden Richtlinien, wenn Sie die PCI-Karte in einem Desktop-PC installieren:

# Vermeiden Sie es, den PC in der Nähe von Hindernissen aufzustellen

Hindernisse, wie z. B. Betonwände und dicke Metalle, begrenzen die Signalstärke des Funksignals und reduzieren den Datendurchsatz und den Erfassungsbereich der PCI-Karte. Stellen Sie den PC so hoch wie möglich.

Je höher der PC positioniert ist, desto besser ist die Leistung.

#### Justieren Sie die Antennenposition

Die Karte hat zwei Antennen für den Signalempfang und eine

Antenne für eine hochleistungsfähige Signalübertragung. Die Antennen auf der rechten und linken Seite sind für den Signalempfang zuständig und sollten rechtwinklig (90 Grad) zueinander stehen. Die Antenne in der Mitte ist für die Signalübertragung zuständig und sollte in einem Winkel von etwa 45 Grad stehen. Bitte sehen Sie in die nachfolgende Abbildung:

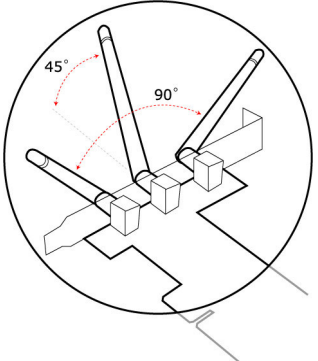

Nach der Installation der PCI-Karte wird der "Assistent für das Suchen neuer Hardware" angezeigt und der Computer neu gestartet. Klicken Sie auf "Abbrechen".

| Found New Hardware Wiz | ard                                                                                                    |
|------------------------|----------------------------------------------------------------------------------------------------|
|                        | Welcome to the Found New<br>Hardware Wizard                                                                                                    |
|                        | This wizard helps you install software for:                                                                                                    |
|                        | Network Controller                                                                                                    |
|                        | If your hardware came with an installation CD of floppy disk, insert it now. What do you want the wicard to do? O [Install the software automatically [Recommended] Install from a fist or gpecific location (Advanced) Click Next to continue. |
|                        |                                                                                                    |
|                        | < Back Next > Cancel                                                                                                    |

Im Folgenden wird die Installation unter Windows XP beschrieben. Die Vorgehensweise unter Windows 98SE/Me/2000 ist ähnlich.

#### II. Installation des Treibers und des Dienstprogramms

Legen Sie die Installations-CD in Ihr CD-ROM-Laufwerk, damit das Setup aufgerufen wird. Klicken Sie auf Ihr Modell.

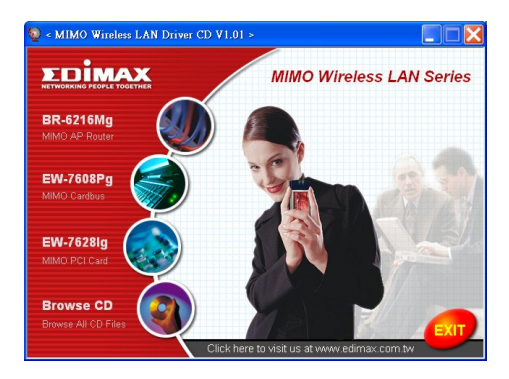

Führen Sie dann das "Product Utility" (Produktdienstprogramm) aus.

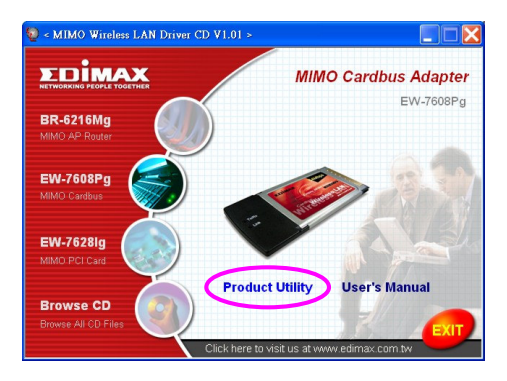

Das Setup wird gestartet.

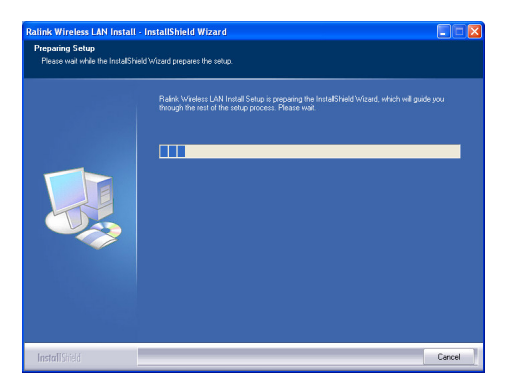

Wenn Sie dem Lizenzvertrag zustimmen, klicken Sie auf "Yes" (Ja), um die Installation fortzuführen.

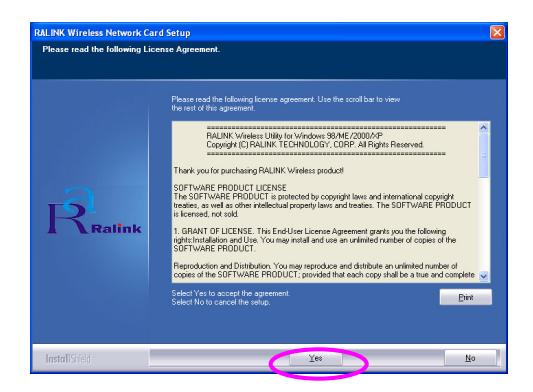

Bei Windows XP gibt es den "Konfig urationsfreien Dienst für drahtlose Verbindungen", mit dem Sie den drahtlosen Adapter einrichten können. Sie können wählen, ob Sie den Adapter mit dem konfigurationsfreien Dienst für drahtlose Verbindungen oder dem Ralink Konfigurationsprogramm konfigurieren möchten. Es wird empfohlen, das Ralink Konfigurationsprogramm des Adapters zu verwenden. Klicken Sie auf "Next" (Weiter), um fortzufa hren.

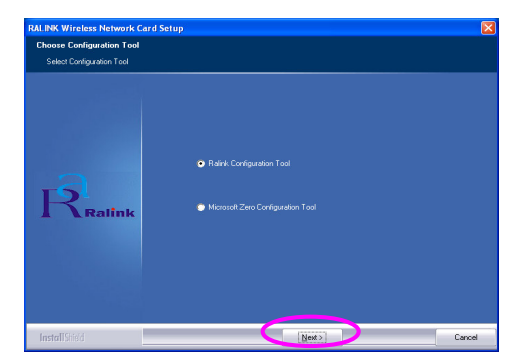

Wenn Sie den Adapter mit einer gesteigerten Leistung betreiben möchten, wählen Sie bitte "Optimize for performance" (Für Leistung optimieren), um den Tx Burst-Modus zu aktivieren. Oder Sie können "Optimize for Wi-Fi mode" (Für Wi-Fi-Modus optimieren) aus wählen, um den Adapter in einem Standard-WLAN zu betreiben.

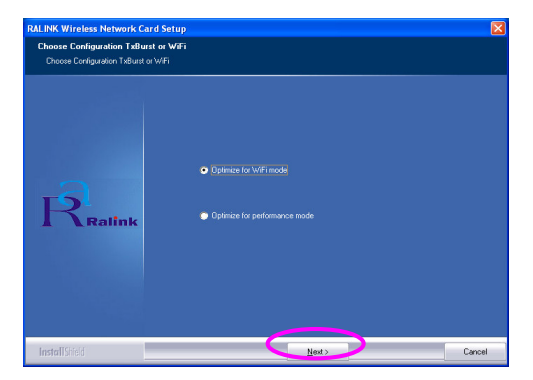

Das System wird nun die Software des Adapters installieren. Bitte befolgen Sie die Anweisungen des Programms und stecken Sie den Adapter in Ihren Computer. Das System wird den Adapter automatisch erkennen.

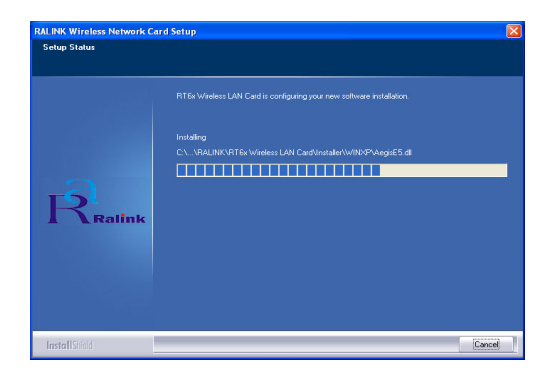

Bitte klicken Sie auf "Finish" (Fertig stellen), um die Installation abzuschließen.

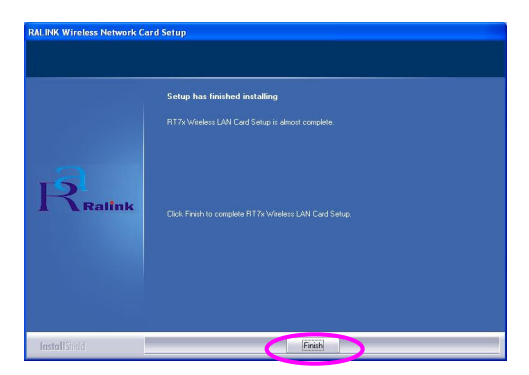

#### III. Verwendung des Ralink Konfigurationsprogramms

Wenn der Adapter installiert ist, wird das Ralink Konfigurationsprogramm automatisch angezeigt. Dieser Adapter wird sich automatisch mit dem drahtlosen Gerät verbinden, welches die beste Signalstärke und keine Sicherheitseinstellung für drahtlose Netzwerke aufweist.

| SSID<br>jerry<br>PPEE_SIMON<br>JAMIE | BSSID<br>00-50-FC-8C-D1<br>00-0E-2E-5F-48 | Sig<br>31% | C  | Encrypt | Authent | Network T     |
|--------------------------------------|-------------------------------------------|------------|----|---------|---------|---------------|
| jerry<br>PPEE_SIMON<br>JAMIE         | 00-50-FC-8C-D1<br>00-0E-2E-5F-48          | 31%        | 3  |         |         |               |
| Section Jamie                        | 00-0E-2E-5F-48                            |            | 9  | WEP     | Unknown | Infrastruct   |
| JAMIE                                | 00 50 50 40 04                            | 26%        | 6  | None    | Unknown | Infrastruct   |
|                                      | 00-50-FL-12-34                            | 18%        | 11 | None    | Unknown | Infrastruct   |
|                                      |                                           |            |    |         |         |               |
| Connected <> PPEE_                   | SIMON                                     | Rescan     |    | Connec  | st Ac   | ld to Profile |

In der Taskleiste wird ein Symbol angezeigt. Sie können auf dieses Symbol doppelklicken, um das Ralink Konfigurationsprogramm zu öffnen.

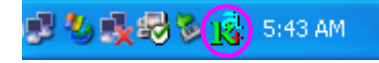

Bei Windows XP gibt es den "Konfig urationsfreien Dienst für drahtlose Verbindungen", mit dem Sie drahtlose Clients einrichten können. Wenn Sie statt dessen das Ralink Konfigurationsprogramm verwenden möchten, gehen Sie bitte wie folgt vor.

Erste Möglichkeit

Rechtsklicken Sie auf das Symbol in der Taskleiste und wählen Sie "Use RaConfig as Configuration utility" (RaConfig als Konfigurationsprogramm verwenden).

|   | Launch Config Utilities               | 1                       |         |
|---|---------------------------------------|-------------------------|---------|
| < | Use RaConfig as Configuration utility |                         |         |
|   | Exit                                  |                         |         |
|   |                                       | <b>3</b> 27 29 29 20 20 | 1:40 AM |

#### Zweite Möglichkeit

Rechtsklicken Sie auf das Symbol und wählen Sie "Verfügbare drahtlose Netzwerke anzeigen".

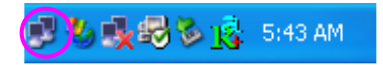

Klicken Sie auf "Erweitert".

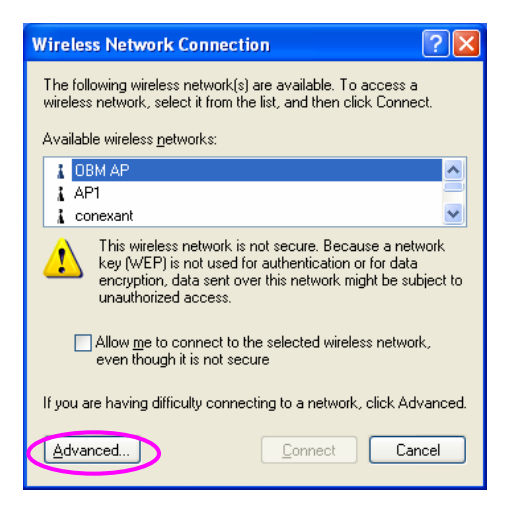

Enfernen Sie das Häkchen bei "Windows zum Konfigurieren der Einstellungen verwenden", um das Dienstprogramm des Adapters zu aktivieren.

| 🗸 Use                     | Windows to configure m                                                                  | y wireless | netwo           | k settings                                             |
|---------------------------|-----------------------------------------------------------------------------------------|------------|-----------------|--------------------------------------------------------|
| Avail<br>To c             | able <u>n</u> etworks:                                                                  | twork clic | k Conf          | iqure                                                  |
| L                         | OBM AP<br>AP1                                                                           |            |                 | <u>C</u> onfigure                                      |
|                           |                                                                                         |            |                 |                                                        |
| Erefe<br>Autor<br>belov   | conexant<br>rred networks:<br>matically connect to availa<br>v:                         | able netwo | <b>o</b> rks in | Refresh                                                |
| Prefe<br>Autor<br>belov   | conexant<br>rred networks:<br>matically connect to availa<br>v:                         | able netwo | orks in         | R <u>e</u> fresh<br>the order listed<br>Move <u>up</u> |
| - Prefe<br>Autor<br>belov | conexant<br>rred networks:<br>matically connect to availa<br>v:                         | able netwo | orks in         | Refresh<br>the order listed<br>Move up<br>Move down    |
| Autor<br>belov            | conexant<br>rred networks:<br>matically connect to availa<br>v.<br>Add<br><u>Remove</u> | able netwo | orks in         | Refresh<br>the order listed<br>Move up<br>Move down    |

Hinweis: Wenn "Konfigurationsfreie drahtlose Verbindung" aktiviert ist, können Sie mit dem Konfigurationsprogramm lediglich die erweiterten Einstellungen konfigurieren oder den Verbindungsstatus und die Statistik des Adapters überprüfen.

# \*Driver compatible con Windows 98SE/Me/2000/XP/:

#### I. Instalación del dispositivo

Nota. Este procedimiento se aplica e xclusivamente a la tarjeta PCI EW-7628lg, si va a instalar la Cardbus EW-7608Pg, por favor salte hasta el capítulo II. directamente y no enchufe el adaptador a su ordenador antes de instalar el programa incluido en el CD.

#### Procedimiento de instalación

- 1. Apague su ordenador y retire la cubierta.
- Introduzca la tarjeta PCI en el puerto disponible para PCI con firmeza.
- 3. Fije esta tarjeta en la parte trasera del chasis del ordenador y vuelva a colocar la cubierta.
- 4. Fije la antena al conector de antenas de la tarjeta.
- 5. Encienda el ordenador.

Directrices para instalar el dispositivo o hardware Por favor, siga las siguientes instrucciones para instalar la tarjeta PCI en su ordenador de oficina:

#### Evite colocar el PC cerca de obstáculos

Las barreras como los muros de cemento o las láminas de metales limitan la penetración de la señal radio y reducen el rendimiento y la amplitud de cobertura de la tarjeta PCI. Además, le aconsejamos que coloque el PC lo más alto posible Cuanto más alto se coloque el PC, mejor serán sus prestaciones.

#### Ajuste la posición de la antena

La tarjeta tiene dos antenas para la recepción de las señales y una para la transmisión de señales de mayor potencia. Las antenas de la parte derecha e izquierda sirven para la recepción de las señales y deben colocarse de forma perpendicular (90 grados) respecto ambas. La antena central es para la transmisión de las señales y debe colocarse a 45 grados.Por favor, observe detenidamente la ilustración que le mostramos a continuación:

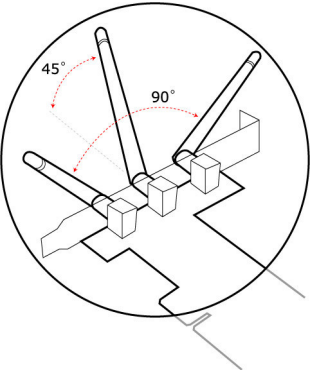

"Se ha detectado un nuevo dispositivo" aparecerá en pantalla en el momento en que su tarjeta PCI ha ya sido instalada y ha ya reiniciado su ordenador. Pulse "Anular".

| Found New Hardware Wizard |                                                                                                    |  |  |  |
|---------------------------|----------------------------------------------------------------------------------------------------|--|--|--|
|                           | Welcome to the Found New<br>Hardware Wizard                                                                                                    |  |  |  |
|                           | This wizard helps you install software for:                                                                                                    |  |  |  |
|                           | Network Controller                                                                                                    |  |  |  |
|                           | Vhat do you want the wizard to do?<br>initial the software automatically (Recommended)<br>initial the software automatically (Recommended)<br>initial the software automatically (Recommended)<br>initial the of the software automatically (Recommended) |  |  |  |
|                           |                                                                                                    |  |  |  |
|                           | < <u>Back</u> Next > Cancel                                                                                                    |  |  |  |

La instalación que se explica a continuación se aplica a Windows XP. El procedimiento es muy parecido para Windows 98SE/Me/2000.

#### II. Instalación del driver y opciones

Introduzca el CD de instalación en su lector de CD, el programa de instalación aparecerá enseguida en pantalla. Pulse sobre el nombre del modelo

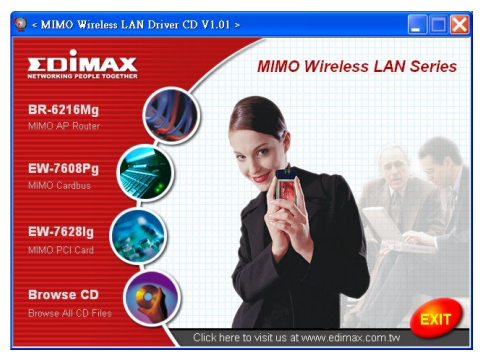

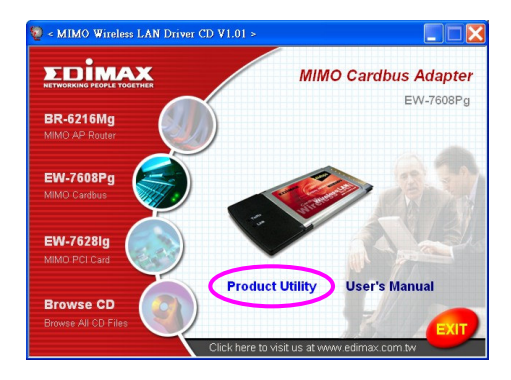

A continuación, lance la "Utilidad del producto"

El programa de instalación se lanzará automáticamente

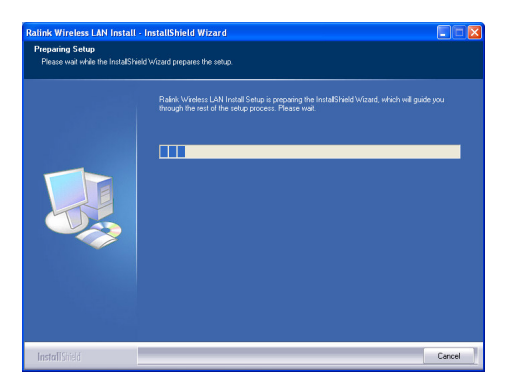

Pulse "Sí" para continuar con el proceso de instalación si acepta el contrato de licencia.

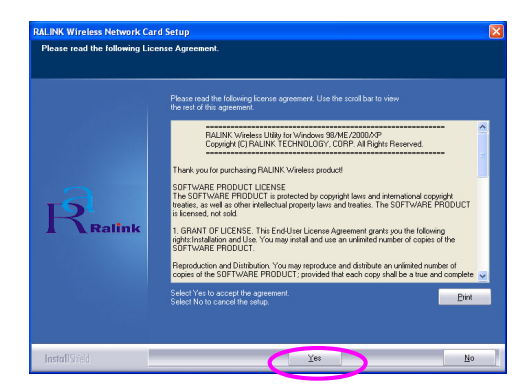

Windows XP tie ne una "Herramienta de configuración de Windows" para instalar su adaptador inalámbrico. Puede elegir la opción de configuración de ladaptador por medio de la herramienta de configuración de Windows o la herramienta de configuración Ralink para el adaptador. Le aconsejamos que utilice la herramienta de configuración Ralink para el adaptador. Pulse "Siguiente" si desea continuar.

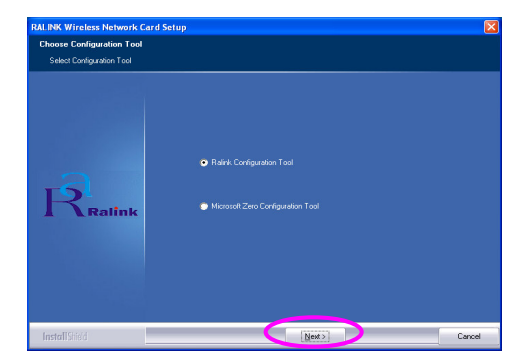

Si necesita el adaptador para obtener un mejor funcionamiento,

por favor, elija "Optimizar para mejorar el funcionamiento" para activar el modo Tx Burst. Del mismo modo, podrá seleccionar "Optimizar para el modo Wi-Fi" para permitir que el adaptador funcione en una red normal inalámbrica.

| RALINK Wireless Network                                 | ard Setup                                              |        |
|---------------------------------------------------------|--------------------------------------------------------|--------|
| Choose Configuration TxB<br>Choose Configuration TxBure | unst or WaFi<br>torWFi                                 |        |
| Railnk                                                  | Optimize for WF mode     Optimize for performance mode |        |
| InstallShield                                           | Next >                                                 | Cancel |

El sistema iniciará la instalación del programa del adaptador. Por favor, siga las instrucciones siguientes del programa para conectar el adaptador a su ordenador. El sistema detectará automáticamente el adaptador.

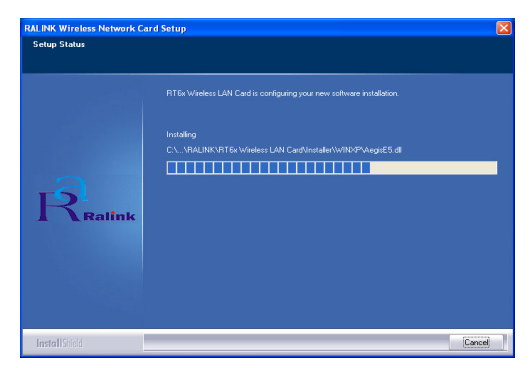
Por favor, seleccione "Terminar" para completar la instalación.

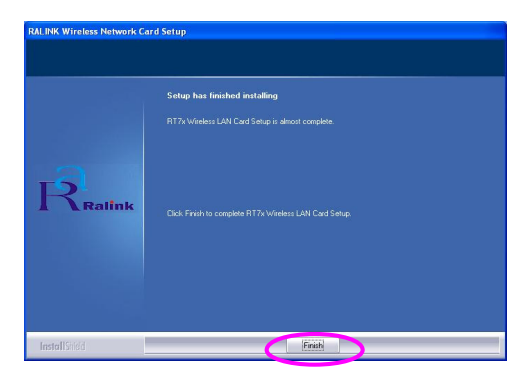

## III. Utilice la opción de configuración Ralink

Una vez que el adaptador está instalado, la opción de configuración Ralink aparecerá en pantalla automáticamente. Este adaptador se conectará automáticamente al dispositivo inalámbrico, que posee una mejor po tencia de señal y carece de parámetros de seguridad inalámbricos.

| 2E-5F-48 26% | 3   | WEP  | Unknown          | Infrastruct      |
|--------------|-----|------|------------------|------------------|
| 2E-UF-40 20% | D D |      | I believe er com | Index statistics |
| FC-12-34 18% | 11  | None | Unknown          | Infrastruct.     |
|              |     |      |                  |                  |
|              |     |      |                  |                  |
|              |     |      |                  |                  |
|              |     |      |                  |                  |
|              |     |      |                  |                  |
|              |     |      |                  |                  |
|              |     |      |                  |                  |
|              |     |      |                  |                  |
|              |     |      |                  |                  |
|              |     |      |                  |                  |
|              |     |      |                  |                  |
|              |     |      |                  |                  |

Aparecerá un icono en la bandeja del sistema. Puede pulsar dos veces en el icono de la bandeja del sistema para abrir la opción de configuración Ralink.

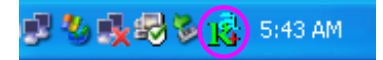

Windows XP tiene una "Herramienta de configuración de Windows" para instalar sus clientes inalámbricos. Si desea activar la opción de configuración de Ralink, por favor siga uno de los siguientes procedimientos que se señalan a continuación.

#### Primer modo

Pulse de recho sobre el icono de la bandeja del sistema y seleccione "Utilizar RaConfig como opción de configuración".

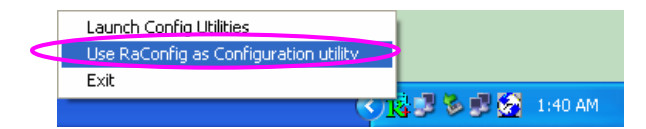

## Segundo modo

Pulse de recho sobre el icono y seleccione "Ver las redes inalámbricas disponibles".

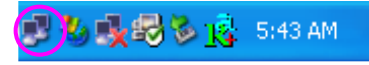

Pulse "Avanzado".

| Wireless Network Connection                                                                                                    |
|----------------------------------------------------------------------------------------------------|
| The following wireless network(s) are available. To access a<br>wireless network, select it from the list, and then click Connect.                                                                    |
| Available wireless <u>n</u> etworks:                                                                                                    |
| L DBM AP                                                                                                    |
| 👗 conexant 🔛                                                                                                    |
| This wireless network is not secure. Because a network<br>key (WEP) is not used for authentication or for data<br>encryption, data sent over this network might be subject to<br>unauthorized access. |
| Allow me to connect to the selected wireless network,<br>even though it is not secure                                                                                                    |
| If you are having difficulty connecting to a network, click Advanced.                                                                                                    |
| Advanced Cancel                                                                                                    |

Desactive la casilla de la opción "Utilizar Windows para configurar los parámetros de los dispositivos inalámbricos" para poder utilizar la opción de configuración de l adaptador.

| Use Windows to configure my wireless n<br>Available <u>n</u> etworks:<br>To connect to an available network, click | etwork settings               |
|----------------------------------------------------------------------------------------------------|-------------------------------|
| OBM AP     AP1     conexant                                                                                        | <u>C</u> onfigure     Refresh |
| Automatically connect to available networ<br>below:                                                                | ks in the order listed        |
| Add Bernove Prop                                                                                                   | Move <u>d</u> own             |
| Learn about setting up wireless network                                                                            | Advanced                      |

Nota: Si la "Configuración inalámbrica" está activada, tan sólo podrá configurar los parámetros ava nzados o comprobar el estado del enlance y sus características desde la opción de configuración del adaptador.

## \*Pilote pour serveur 98SE/Me/2000/XP :

## I. Installation du matériel

**Remarque :** Ces étapes ne concernent que la carte PCI EW-7628lg, si vous so uhaitez configurer une Cardbus EW-7608Pg, ve uillez directement passer au chapitre II. et n'insérer votre carte dans votre ordinateur qu'après avoir installé le programme contenu sur le CD.

## Procédure d'Installation

- 1. Eteignez votre ordinateur et ouvrez le.
- 2. Insérez fermement la carte PCI dans un des logements PCI disponibles.
- Fixez cette carte à l'arrière de l'ordinate ur et refermez le capot.
- 4. Fixez l'antenne sur la prise antenne de la carte.
- 5. Allumez l'ordinateur.

Instructions pour l'installation du matériel

Veuillez observer les instructions suivantes pour installer la carte PCI dans un ordinateur portable :

## Evitez de placer le PC près d'obstacles

Les obstacles tels que les murs ou les méta ux épais limitent l'entrée des signaux radio et réduisent donc le débit et la portée de la carte PCI. Placez l'ordinateur le plus haut possible. Plus le PC est haut, plus les performances sont accrues.

## Régler la position de l'antenne

La carte possède deux antennes. Une pour la réception du signal et l'autre pour la transmission du signal à haute puissance. Les antennes à droite et à gauche servent à la réception du signal et doivent être perpendiculaires (90°) l'une de l'autre. L'antenne centrale sert à la transmission du signal. Elle doit être tirée à environ 45°. Veuillez vous référer à l'illustration ci-dessous :

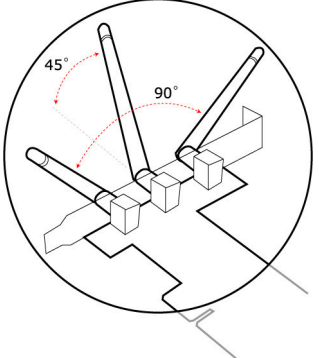

Le message "Un nouvel assistant matériel a été détecté" "Found New Hardware Wizard" apparaît après que la carte PCI ait été installée et que le PC ait été redémarré. Cliquez sur "Annuler" "Cancel".

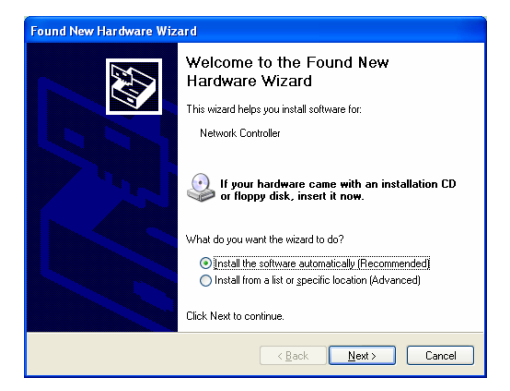

# L'installation suivante est réalisée sous Windows XP. La procédure est la même pour Windows 98SE/Me/2000. II. Installation du pilote et de l'utilitaire

Insérez le CD d'installation dans votre lecteur CD-ROM, le programme de configuration appara ît alors. Cliquez sur le nom du modèle concerné

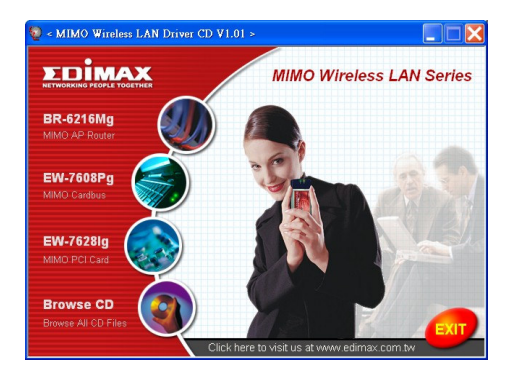

Lancez ensuite l'utilitaire produit "Product Utility"

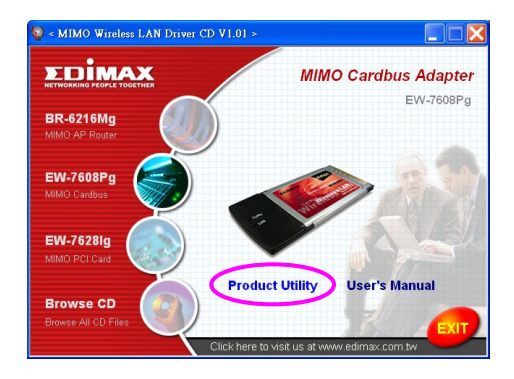

## Le programme d'installation démarre

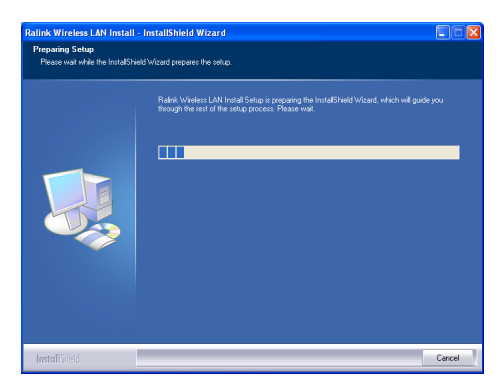

Cliquez sur Oui "Yes" pour démarrer l'installation si vous acceptez les conditions d'utilisation.

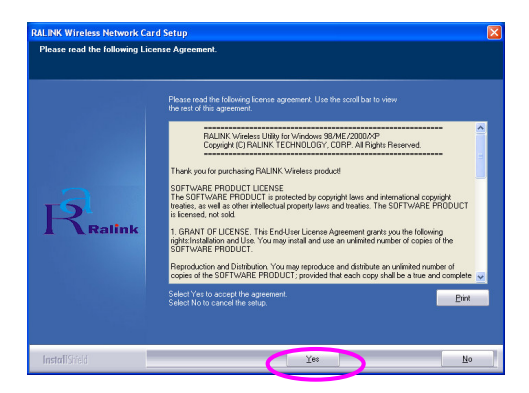

Sous Windows XP, il existe un "Outils de configuration initiale Windows" qui vous permet de paramétrer votre carte sans fils. Vous pouvez choisir, soit de configurer la carte grâce à l'Outil de configuration initiale Windows, soit grâce à l'Outil de Configuration Ralink de votre carte". Il est conseillé de choisir l'Outil de Configuration Ralink de la carte.

Cliquez sur "Suivant" "Next" pour continuer.

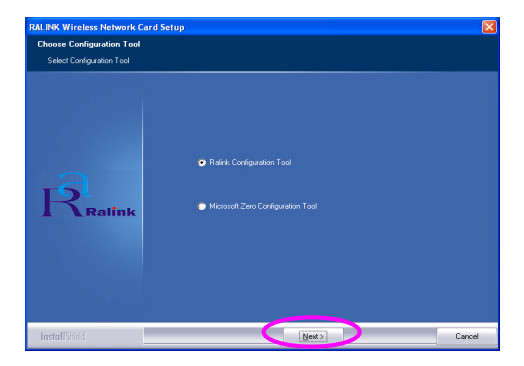

Si vous souhaitez augmenter les performances de votre carte,

choisissez "Optimiser les performances" "Optimize for performance" pour acti ver le mode continu Tx. Vous pouvez également choisir le mode "Optimiser le mode Wi-Fi" "Optimize for Wi-Fi mode" pour que votre carte fonctionne en réseau sans fils standard.

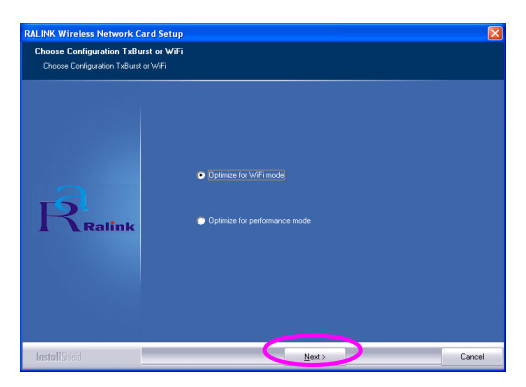

Le système démarre l'installation du logiciel de la carte. Veuillez suivre les instructions du programme concernant le branchement de la carte dans votre ordinateur. Le système détecte automatiquement la carte.

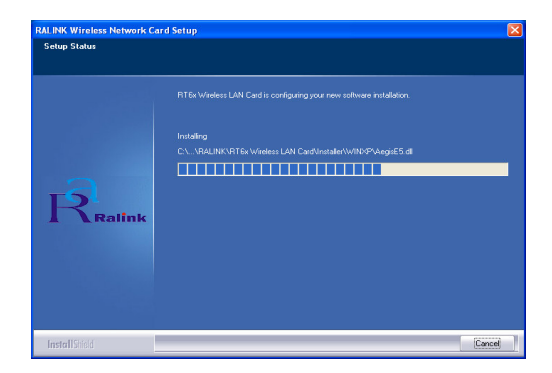

Cliquez sur Terminé "Finish" pour achever l'installation.

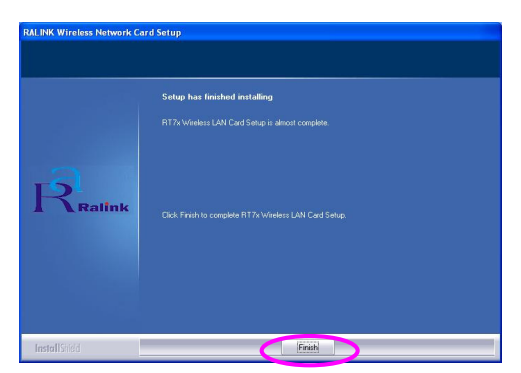

## III. Utilisation de l'utilitaire de configuration Ralink

Une fois la carte installée, l'utilitaire de configuration Ralink apparaît automatiquement. La connexion au dispositif sans fils ayant le meilleur signal mais n'ayant aucun paramètre de sécurité est réalisée automatiquement.

| SSID  | BSSID<br>00 50 50 00 D1 | Sig | C  | Encrypt | Authent | Network T.  |
|-------|-------------------------|-----|----|---------|---------|-------------|
|       | 00-50-FC-8C-D1          | 26% | 5  | None    | Unknown | Infrastruct |
| JAMIE | 00-50-FC-12-34          | 18% | 11 | None    | Unknown | Infrastruct |
|       |                         |     |    |         |         |             |
|       |                         |     |    |         |         |             |
|       |                         |     |    |         |         |             |
|       |                         |     |    |         |         |             |
|       |                         |     |    |         |         |             |
| <     |                         |     |    |         |         | >           |

Une icône apparaît dans la barre d'état système. Vous pouvez double-cliquer sur cette icône pour ouvrir l'utilitaire de configuration Ralink.

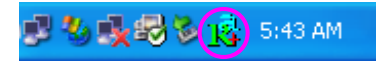

Sous Windows XP, il existe un "Outils de configuration initiale Windows" qui vous permet de paramétrer vos équipements sans fils. Si vous préférez changer pour utiliser l'utilitaire de configuration Ralink, veuillez suivre l'une des méthodes ci-dessous.

## Première méthode

Effectuez un clic droit sur l'icône de la barre d'état système et sélectionnez "Utiliser RaConfig comme utilitaire de

configuration" "Use RaConfig as Configuration utility".

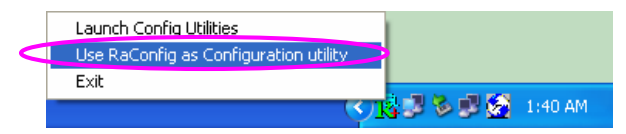

#### Deuxième méthode

Effectuez un clic droit sur l'icône et sélectionnez "Voir les réseaux sans fils disponibles" "View Available Wireless Networks".

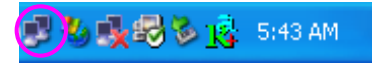

Cliquez sur "Avancé" "Advanced".

| Wireless Network Connection                                                                                                    |
|----------------------------------------------------------------------------------------------------|
| The following wireless network(s) are available. To access a<br>wireless network, select it from the list, and then click Connect.                                                                    |
| Available wireless <u>n</u> etworks:                                                                                                    |
| 👔 OBM AP 🔗                                                                                                    |
| AP1                                                                                                    |
|                                                                                                    |
| This wireless network is not secure. Because a network<br>key (WEP) is not used for authentication or for data<br>encryption, data sent over this network might be subject to<br>unauthorized access. |
| Allow me to connect to the selected wireless network,<br>even though it is not secure                                                                                                    |
| If you are having difficulty connecting to a network, click Advanced.                                                                                                    |
| Advanced                                                                                                    |

Décochez "Utiliser Windows pour configurer mes paramètres de

réseau sans fils" "Use Windows to configure my wireless network settings" afin d'active r l'utilitaire propre à la carte.

| General                         | Wireless N                                           | letworks           | Advanced      |          |                                                         |
|---------------------------------|------------------------------------------------------|--------------------|---------------|----------|---------------------------------------------------------|
| 🗹 Us                            | e <u>W</u> indows to                                 | o configur         | e my wireles  | s netwo  | ork settings                                            |
| Avai                            | lable <u>n</u> etwork                                | (8:                |               |          |                                                         |
| Too                             | onnect to ar                                         | n available        | e network, cl | ick Con  | figure.                                                 |
| Å                               | OBM AP                                               |                    |               | ^        | <u>C</u> onfigure                                       |
| Å                               | AP1                                                  |                    |               |          | Refresh                                                 |
| Å                               | conexant                                             |                    |               | ×        | TI <u>e</u> llesit                                      |
| Prefe                           | erred network                                        | (S:                | uailahla nati | uorke in | the order listed                                        |
| - <u>P</u> refe<br>Auto<br>belo | erred network<br>matically cor<br>w:                 | ks:<br>Innect to a | vailable net  | vorks in | the order listed                                        |
| Prefe<br>Auto<br>belo           | erred network<br>matically cor<br>w:                 | (S:<br>nnect to a  | vailable netu | vorks in | the order listed<br>Move <u>up</u><br>Move <u>d</u> own |
| Autobelo                        | erred network<br>omatically cor<br>w:<br><u>A</u> dd | (s:<br>nnect to a  | vailable net  | vorks in | the order listed<br>Move <u>up</u><br>Move <u>d</u> own |

Remarque : Si "Configuration sans fils initiale" "Wireless Zero Configuration" est activé, vous ne pouvez, avec l'utilitaire de la carte, que configurer les paramètres avancés ou vérifier l'état du lien et les statistiques.

# \*Driver per Windows 98SE/Me/2000/XP:

## I. Installazione dell'Hardware

Nota. Questa procedura è solo per la scheda PCI EW-7628lg, se desiderate eseguire le impostazioni del Cardbus EW-7608Pg, si prega di saltare direttamente al capitolo II. e non installare l'adattatore nel vostro computer prima di installare il programma software dal CD.

## Procedura di Installazione

- 1. Spegnere il computer e rimuoverne il coperchio.
- 2. Inserire la scheda PCI in uno slot PCI disponibile.
- 3. Fissare questa scheda al retro del telaio del computer e rimettere il coperchio.
- 4. Fissare l'antenna al connettore dell'antenna della scheda.
- 5. Accendere il computer.

Linee guida per l'installazione Hardware

Si prega di osservare le seguenti linee guida quando si installa la scheda PCI sul Desktop PC:

## Evitare di posizionare il PC nei pressi di ostacoli

Le ostruzioni come i muri di calcestruzzo e i metalli spessi limitano la penetrazione dei segnali radio e riducono la velocità e la gamma di copertura della scheda PCI e Posizionare il PC il più in alto possibile

Più alto viene posizionato il PC, migliore sarà la resa.

## Regolare la posizione dell'antenna

La scheda ha due antenne per la ricezione del segnale ed un'antenna per la trasmissione dei segnali a potenza elevata. Le antenne sul lato destro e sinistro sono per la ricezione del segnale e devono essere impostate in maniera perpendicolare (90 gradi) l'una rispetto all'altra. Quella centrale è per la trasmissione del segnale e deve essere tirata su di circa 45 gradi. Si prega di fare riferime nto all'istruzione di seguito:

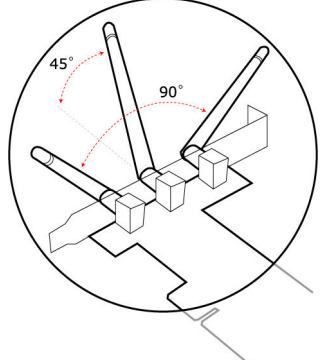

Compare il messaggio "Rilevata l'Installazione Guidata di Nuovo Hardware" dopo che la scheda PCI viene installata e il computer viene riavviato. Cliccare su "Annulla".

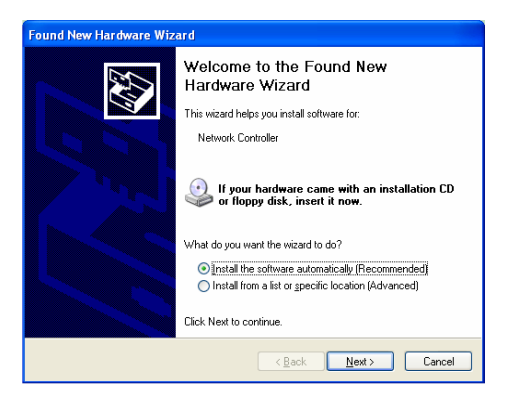

La seguente installazione viene applicata in ambiente Windows XP. Le procedure sono simili per Windows 98SE/Me/2000. Installare il Driver e la Utility

Inserire il CD dell'Installazione nell'unità CD-ROM, compariranno i programmi di impostazione. Cliccare sul nome del modello

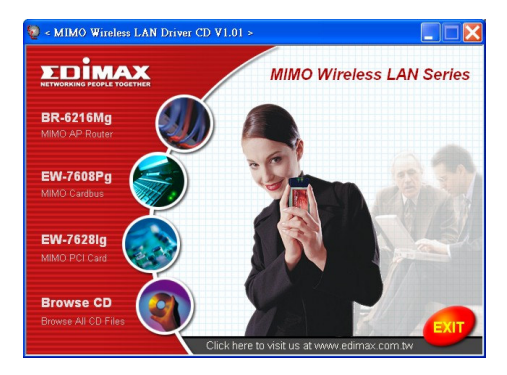

Quindi eseguire l' "Utility di Prodotto"

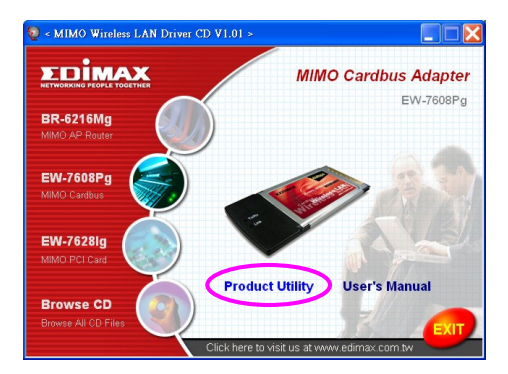

i programmi di installazione verranno avviati.

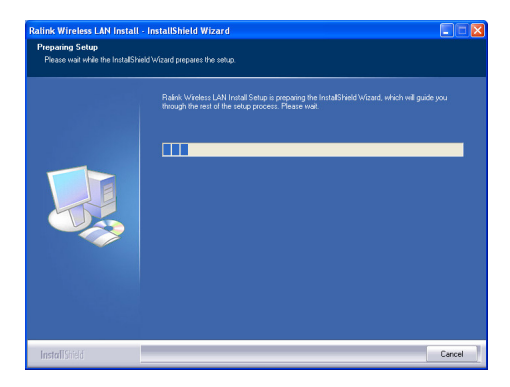

Cliccare su "Sì" per procedere con l'installazione se si accetta l'accordo di licenza.

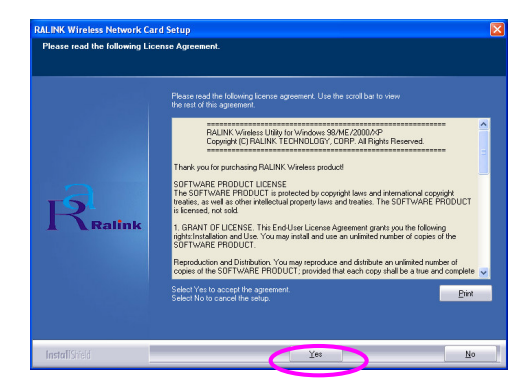

In Windows XP, è presente uno "Strumento Windows di Configurazione Zero" per installare l'adattatore wireless. E' possibile scegliere di configurare l'adattatore tramite lo Strumento Windows di Configurazione Zero o lo Strumento di Configurazione Ralink per l'adattatore. Si consiglia di scegliere lo Strumento di Configurazione Ralink per l'adattatore. Cliccare "Avanti" per continuare.

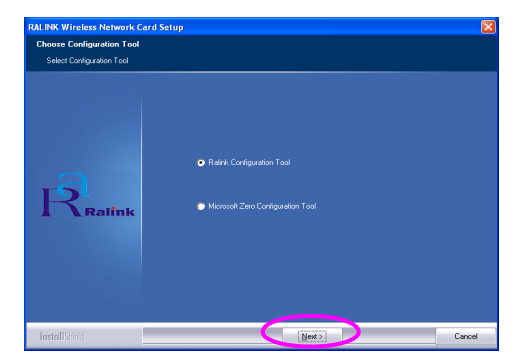

Se avete bisogno dell'adattatore per ottene re una migliore prestazio ne, si p rega di selezionare "Ottimizzare per la prestazio ne" per abilitare la modalità Tx Burst. Oppure è possibile selezionare "Ottimizzare per la modalità Wi-Fi" per permettere all'adattatore di funzionare in rete wireless standard wireless.

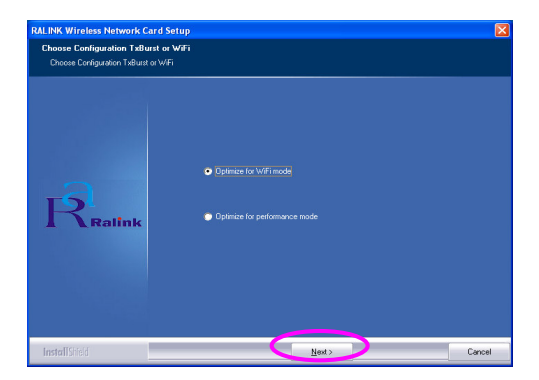

Il sistema inizia ad installare il software dell'adattatore. Si prega di seguire le istruzioni del programma per collegare l'adattatore al vostro computer. Il sistema rileverà automaticamente l'adattatore.

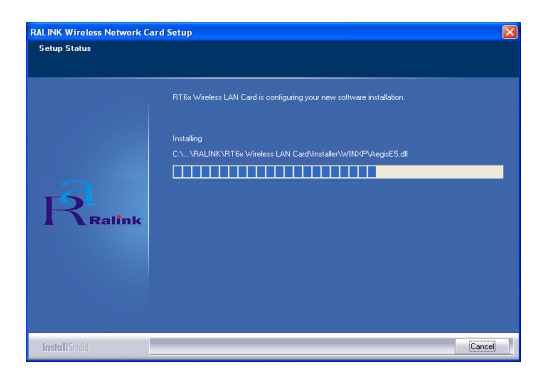

Si prega di cliccare su "Fine" per completare l'installazione.

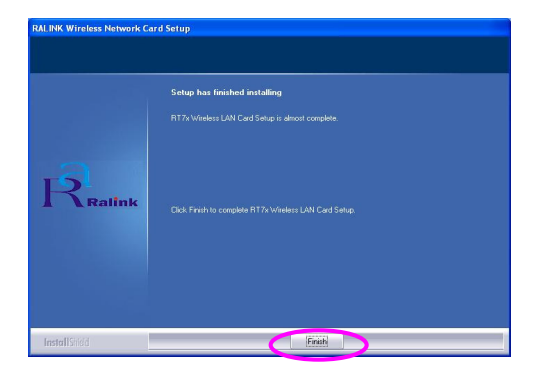

## Utilizzo dell'Utility di Configurazione Ralink

Quando viene installato l'adattatore, l'utility di configurazione Ralink sarà visualizzata automaticamente. Questo adattatore si collegherà automaticamente al dispositivo wireless che ha il segnale migliore e nessuna impostazione di sicurezza wireless.

|                 | 21 %                             | 2                                        | ) (ED                                        | Halmaum                                                | Infrastruct                                                            |
|-----------------|----------------------------------|------------------------------------------|----------------------------------------------|--------------------------------------------------------|------------------------------------------------------------------------|
| 00-00-26-56-48- | 26%                              | 5                                        | None                                         | Unknown                                                | Infrastruct.                                                           |
| 00-50-FC-12-34  | 18%                              | 11                                       | None                                         | Unknown                                                | Infrastruct.                                                           |
|                 |                                  |                                          |                                              |                                                        |                                                                        |
|                 |                                  |                                          |                                              |                                                        |                                                                        |
|                 |                                  |                                          |                                              |                                                        |                                                                        |
|                 |                                  |                                          |                                              |                                                        |                                                                        |
|                 |                                  |                                          |                                              |                                                        |                                                                        |
|                 |                                  |                                          |                                              |                                                        |                                                                        |
|                 |                                  |                                          |                                              |                                                        |                                                                        |
|                 |                                  |                                          |                                              |                                                        |                                                                        |
|                 |                                  |                                          |                                              |                                                        |                                                                        |
|                 | 00-0E-2E-5F-48<br>00-50-FC-12-34 | 00-0E-2E-5F-49 28%<br>00-50-FC-12-34 18% | 004E/2E/5F-49 26% 6<br>00-50-FC-12-34 18% 11 | 004E/2E/5F-49 26% 6 None<br>00-50-FC-12:34 18% 11 None | 004E/2E/SF-49 26% 6 None Unknown<br>00-50-FC-12:34 18% 11 None Unknown |

Verrà visualizzata un'icona nella barra di sistema. E' possibile fare doppio clic nella barra di sistema per aprire l'utility di configurazione Ralink.

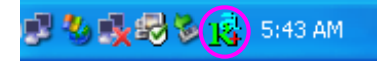

In Windows XP, è presente uno "Strumento Windows di Configurazione Zero" per impostare clienti wireless. Se desiderate passare all'utility di configurazione Ralink, si prega di seguire uno dei metodi sottostanti.

## Primo Metodo

Fare clic con il tasto destro sull'icona nella barra di sistema e selezionare "Utilizzare RaConfig come utility di Configurazione".

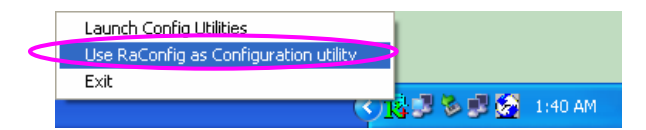

## Secondo Metodo

Fare clic con il tasto destro sull'icona e selezionare Visualizzare le Reti Wireless Disponibili".

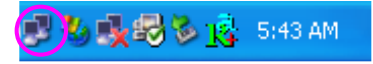

Cliccare su "Avanzata".

| Wireless Network Connection                                                                                                    |
|----------------------------------------------------------------------------------------------------|
| The following wireless network(s) are available. To access a<br>wireless network, select it from the list, and then click Connect.                                                                                       |
| Available wireless <u>n</u> etworks:                                                                                                    |
| API                                                                                                    |
| A contraint     This wireless network is not secure. Because a network     key [WEP] is not used for authentication or for data     encryption, data sent over this network might be subject to     unauthorized access. |
| Allow me to connect to the selected wireless network,<br>even though it is not secure                                                                                                    |
| If you are having difficulty connecting to a network, click Advanced.                                                                                                    |
| Advanced Connect Cancel                                                                                                    |

Togliere il segno di spunta da "Utilizzare Windows per configurare le mie impostazioni di rete wireless" per abilitare la utility per l'adattatore.

| Use Windows to configure my wireless n<br>Available <u>n</u> etworks:<br>To connect to an available network, click | etwork settings               |
|----------------------------------------------------------------------------------------------------|-------------------------------|
| OBM AP     AP1     conexant                                                                                        | <u>C</u> onfigure     Refresh |
| Automatically connect to available networ<br>below:                                                                | ks in the order listed        |
| Add Bernove Prop                                                                                                   | Move <u>d</u> own             |
| Learn about setting up wireless network                                                                            | Advanced                      |

Nota: Se viene abilitata la "Configurazione Wireless Zero", è possibile solamente configurare l'impostazione avanzata o verificare lo stato del collegamento e le statistiche dall'utility di configurazione dell'adattatore.

# \*Driver Windows 98SE/Me/2000/XP rendszerekhez:

# I. A hardver telepítése

Fontos. Ez a lépés kizárólag az EW-7628 lg PCI kártyához szükséges, ha az EW-7608 Pg Cardbus készüléket használja, kérjük, ugorjon a II. fejezetre és ne használja az adaptert a szükséges szoftver telepítése nélkül.

## I. A hardver telepítése

- 1. Kapcsolja ki a számítógépet és távolítsa el a burkolatot.
- 2. Helyezze a PCI kártyát egy szabad PCI helyre.
- Rögzítse a kártyát a szám ítógépházhoz és helyezze vissza a burkolatot.
- 4. Csatlakoztassa az antennát a csatlakozóhoz.
- 5. Kapcsolja be a számítógépet.

## A hardvereszköz elhelyezése

Kérjük, vegye figyelembe a következő útmutatást a PCI kártya beszerelésekor:

## A PC-t ne helyezze akadályozó tárgyak közelébe

Az olyan akadályok, mint a betonfal, vastag fémszerkezet, korlátozzák a rádióhullámok terjedését és csökkentik az átvitelt, valamint a lehetséges lefedettséget. Helyezze a PC-t a lehető legmagasabbra – minél magasabban van a PC, a nnál jobb az eszköz teljesítménye.

## Az antenna elhelyezés

A kártya két antennával rendelkezik a jelek érzékeléséhez és egy antenna szolgál a nagyobb teljesítményű jelátvitelhez. A jobb és bal oldali antennák jelfogók, egymáshoz képest 90 fokos szögben kell elhelyezni őket. A közpo nti antenna jeltovábbító, 45 fokos helyzetbe kell állítani az alábbiak szerint:

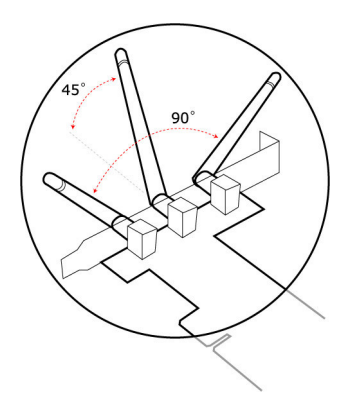

Az újraind ítás után megjelenik a "Found New Hardware Wizard" üzenet. Klikkeljen a "Cancel" opcióra.

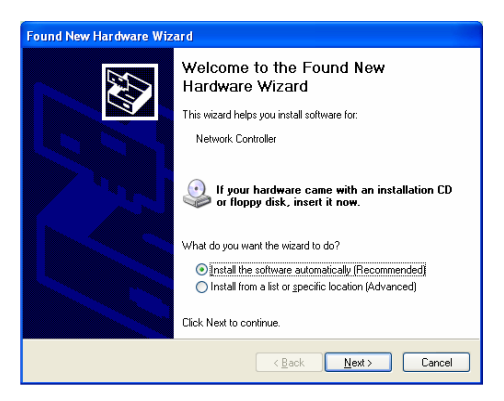

A következő telepítési eljárás Windows XP rendszerre érvényes. Az eljárás Windows 98SE/Me/2000 rendszerek esetén hasonló.

# II. Telepítse a meghajtót és az alkalmazást

Helyezze be a telepítő CD-t a CD-ROM meghajtóba. Megjelenik a telepítő, ahol válassza ki a megfelelő modellt.

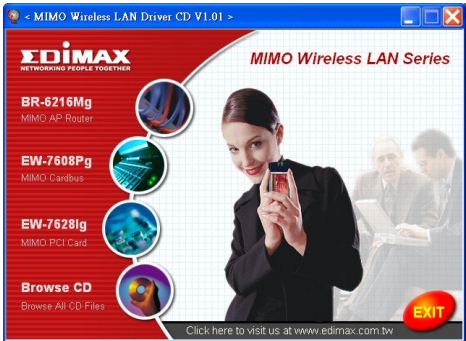

Nyomja meg a "Product Utility" gombot és a telepítő elindul.

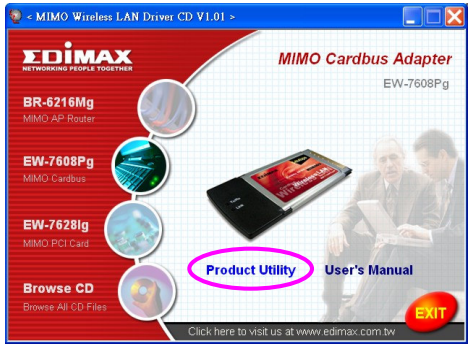

Elindul a telepítés.

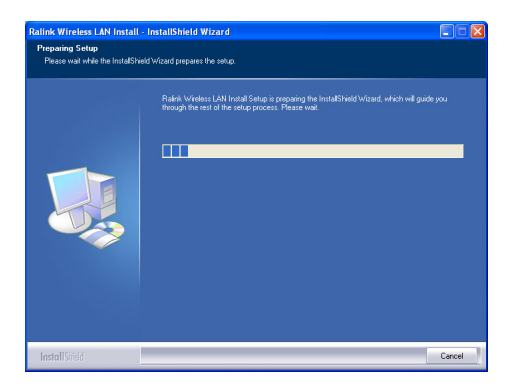

Klikkeljen a "Yes" gombra a telepítés folytatásához, ha elfogadja a licenszmegállapodást.

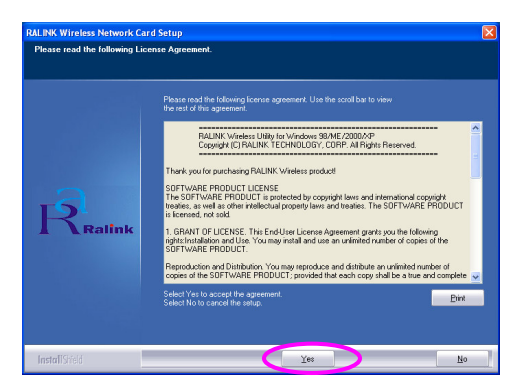

Windows XP rendszer alatt a "Windows Zero Configuration Tool" eszköz segít a beállításban. Az eszközt a Windows Zero Configuration Tool mellett a Ralink Configuration Tool eszközzel is beállíthatja, ez utóbbi ajánlott. Klikkeljen a "Next" gombra.

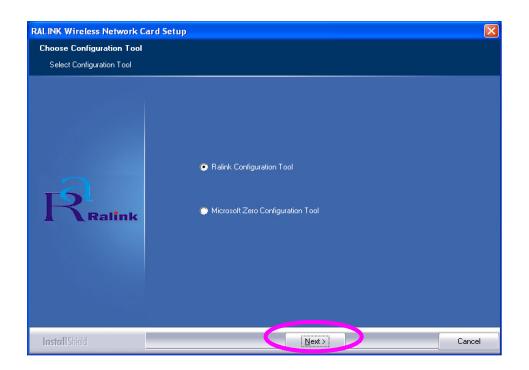

Ha jobb eszközteljesítményre van szükség, válassza az "Optimize for performance" opciót a Tx Burst üzemmódhoz, vagy az "Optimize for Wi-Fi mode" opciót az alapértelmezett hálózati szabvá nyhoz.

| RALINK Wireless Network Card S    | etup                                                                              |        |
|-----------------------------------|-----------------------------------------------------------------------------------|--------|
| Choose Configuration TxBurst or   | WiFi                                                                              |        |
| Ducce Configuration Tribuit or VF | <ul> <li>Optimize for Will mode</li> <li>Optimize for performance mode</li> </ul> |        |
| InstallShield                     | <u>N</u> ext>                                                                     | Cancel |

A rendszer telepíti a szoftvert, kövesse az útmutatásokat a csatoló csatlakoztatásá hoz. A rendszer automatikusan megkeresi az eszközt.

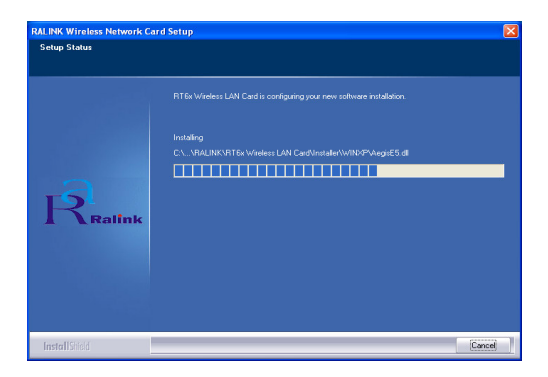

Klikkeljen a "Finish" gombra a telepítés befejezéséhez.

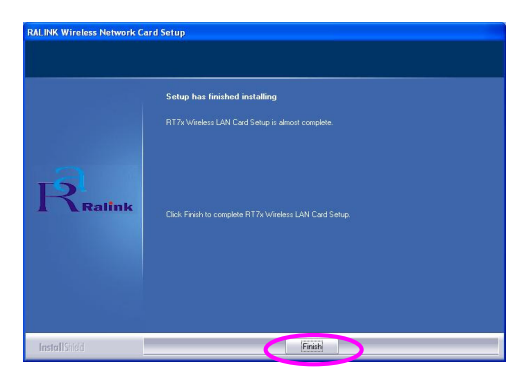

## III. A Ralink beállító alkalmazás használata

Amikor a kártya telepítése befejeződött, a Ralink

konfigurációs alkalmazás automatikusan megjelenik. A kártya automatikusan kapcsolódik ahhoz a vezeték nélküli eszközhöz, amelyiknek jobb a jelerőssége és nincs rá érvényben vezeték nélküli biztonsági tiltás.

| SSID  | BSSID          | Sig | C       | Encrypt | Authent | Network T.   |
|-------|----------------|-----|---------|---------|---------|--------------|
| leny  | 00-50-FC-8C-D1 | 31% | 3       | WEP     | Unknown | Infrastruct  |
| JAMIE | 00-50-FC-12-34 | 26% | ь<br>11 | None    | Unknown | Infrastruct. |
|       |                |     |         |         |         |              |
| <     |                |     |         |         |         | >            |

A tálcán ezt követően megjelenik egy ikon, a melyre kétszer klikkelve megnyithatja a beállító alkalmazást.

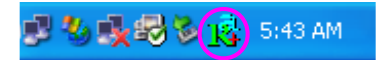

Windows XP alatt igénybe vehető a "Windows Zero Configuration Tool" alkalmazás a vezeték nélküli kliensgépek beállításához. Ha használni szeretné a Ralink almzást, kövesse az alábbi eljárások egyikét.

# Első módszer

Klikkeljen a jobb egérgombbal az ikonra a tálcán és válassza ki a "Use RaConfig as Configuration Utility" opciót.

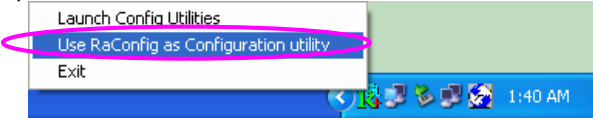

# Második módszer

Klikkeljen a jobb egérgombbal az ikonra és válassza a "View Available Wireless Networks" opciót.

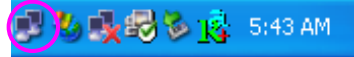

Klikkeljen az "Advanced" opcióra.

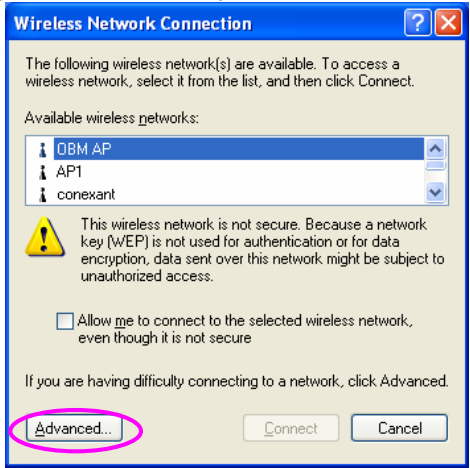

Vonja vissza a "Use Windows to configure my wireless network settings" opció kijelölését az alkalmazás engedélyezéséhez.

| Avai                  | lable networks:                                                                                       | ork settings                                     |
|-----------------------|----------------------------------------------------------------------------------------------------|--------------------------------------------------|
| Too                   | connect to an available network, click Co                                                             | nfigure.                                         |
| Å                     | OBM AP                                                                                                | <u>C</u> onfigure                                |
| i                     | AP1 🦰                                                                                                 |                                                  |
| Å                     | conexant 💌                                                                                            | Hetresh                                          |
| Prefe<br>Auto<br>belo | erred networks:<br>imatically connect to available networks i<br>w:                                   | n the order listed                               |
| Prefe<br>Auto<br>belo | erred networks:<br>matically connect to available networks<br>w:                                      | n the order listed                               |
| Prefe<br>Auto<br>belo | erred networks:<br>imatically connect to available networks<br>w:                                     | n the order listed<br>Move up<br>Move down       |
| Prefe<br>Auto<br>belo | erred networks:<br>matically connect to available networks<br>w:<br><u>Add</u> <u>R</u> emove Propert | n the order listed<br>Move up<br>Move down<br>es |

Fontos: ha a "Wireless Zero Configuration" engedélyezve van, csak a részletes beállításokat állíthatja be, vagy jelölje ki a kapcsolat állapota és statisztikai opciókat a kártya alkalmazásában.

# Nederlands

## \*Stuurprogramma voor Windows 98SE/Me/2000/XP/:

## I. De hardware installeren

Let op:Deze stap geldt alleen voor de EW-7628 g PCI kaart; als u de EW-7608Pg Cardbus gaat installeren, ga dan a.u.b. direct naar hoofdstuk II. en installeer de adapter niet in uw computer voordat u de software van de cd op uw computer installeert.

#### Installatieprocedure

- 1. Zet uw computer uit en verwijder de behuizing.
- 2. Plaats de PCI kaart in een vrij PCI slot en druk deze goed vast.
- 3. Schroef de kaart vast aan de achterzijde van het computerchassis en sluit de behuizing weer.
- 4. Bevestig de antenne aan de antenneconnector van de kaart.
- 5. Zet de computer aan.

Richtlijnen voor de hardware-installatie

Neem a.u.b. de volgende richtlijnen in acht wanneer u de PCI card in de Desktop PC installeert:

## Zorg ervoor dat u de PC niet te dicht bij obstakels plaatst

Beletsels zoals betonnen muren en dik metaal beperken de overdracht van radiosignalen en reduceren de prestaties en het bereik van de PCI card. Plaats de PC op een zo hoog mogelijke plaats.

Hoe hoger de PC geplaatst is, hoe beter de prestaties.

## Stel de positie van de antennes in

De kaart heeft twee antennes voor de ontvangst van signalen en een antenne voor het verzenden van krachtige signalen. De antennes aan de rechter- en linkerzijde zijn voor de signaalontvangst en moeten loodrecht (90 graden) op elkaar staan. De antenne in het midden is de zendantenne en moet circa 45 graden omhoog gezet worden. Zie de illustratie hieronder:

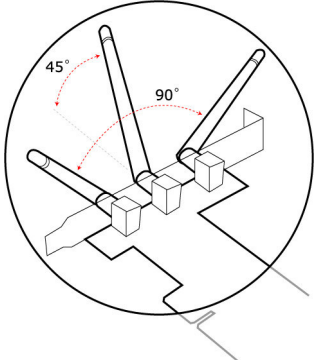

De "Found New Hardware Wizard" (Nieuwe hardware gevonden wizard) verschijnt nadat de PCI card geïnstalleerd is en de computer opnieuw opgestart is. Klik op "Cancel" (annuleren).

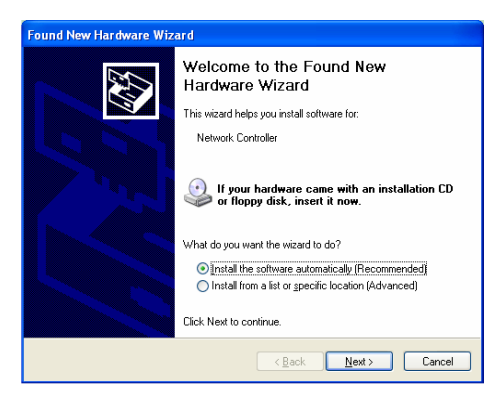

De volgende installatie werkt onder Windows XP. De procedures zijn soortgelijk voor Windows 98SE/Me/2000. II. Installeer het stuurprogramma en hulpprogramma

Plaats de installatie-cd in uw cd-rom drive. De installatieprogramma's verschijnen. Klik op de modelnaam

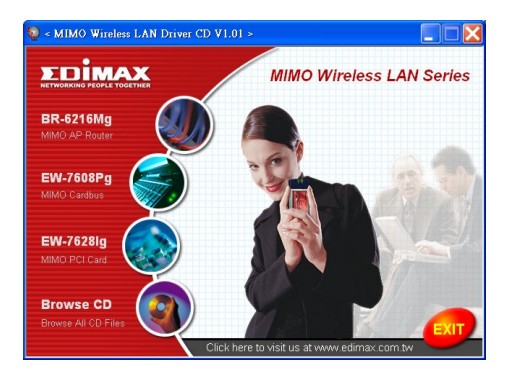

Voer vervolgens de "Product Utility" (producthulpprogramma) uit.

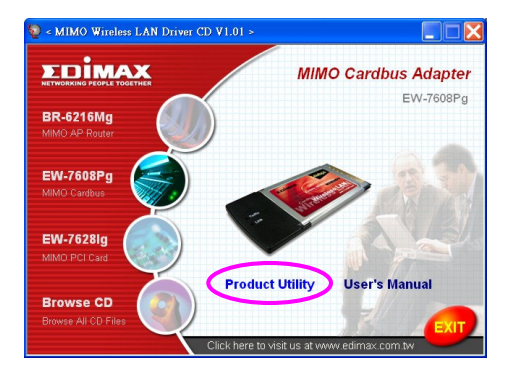
de instellingprogramma's zullen opstarten

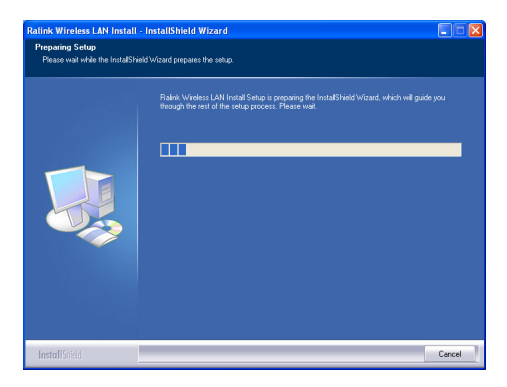

Als u de licentieovereenkomst accepteert, klik dan op "Yes" (ja) om de installatie voort te zetten.

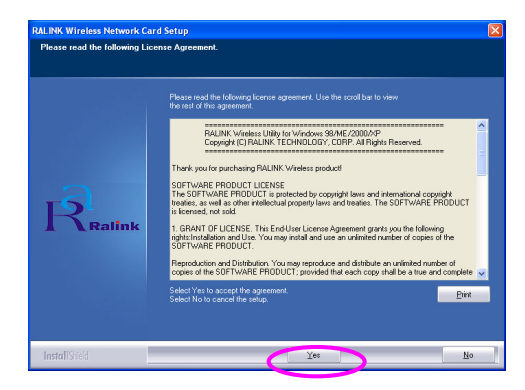

Windows XP heeft een "Windows Zero Configuration Too I" (Windows nulconfiguratie tool) beschikbaar om de draadloze adapter in te stellen. Naar keuze kunt u de adapter middels de Windows Zero Configuration Tool of de Ralink Configuration Tool voor de adapter configureren. Wij raden u aan om de Ralink Configuration Tool voor de adapter te kieze n. Klik op "Next" (volgende) om door te gaan.

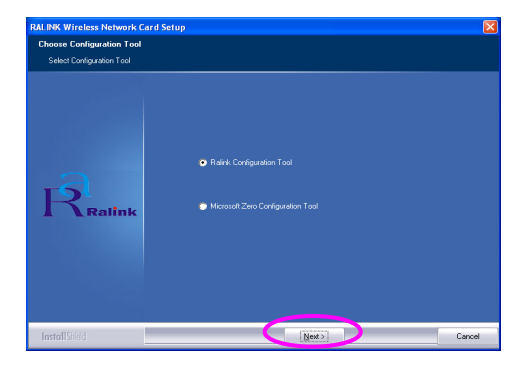

Als u wilt dat de adapter met een groter prestatievermogen werkt, dan selecteert u "Optimize for performance" (optimaliseren voor prestatievermogen) om de Tx Burst modus in te schakelen. Of u selecteert "Optimize for Wi-Fi mode" (optimaliseren voor Wi-Fi modus) om de adapter in een standaard draadloos netwerk te gebruiken.

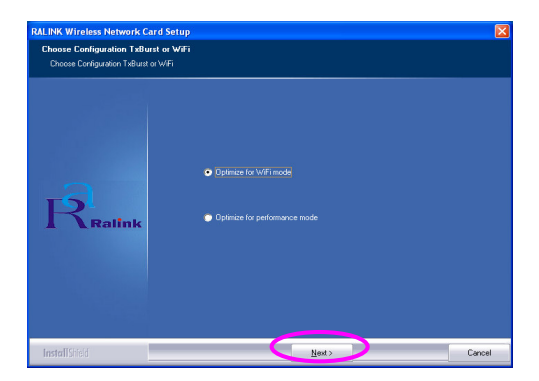

Het systeem begint de software van de adapter te installeren. Volg a.u.b. de instructies van het programma op, om de adapter in uw computer te plaatsen. Het systeem zal de adapter automatisch detecteren.

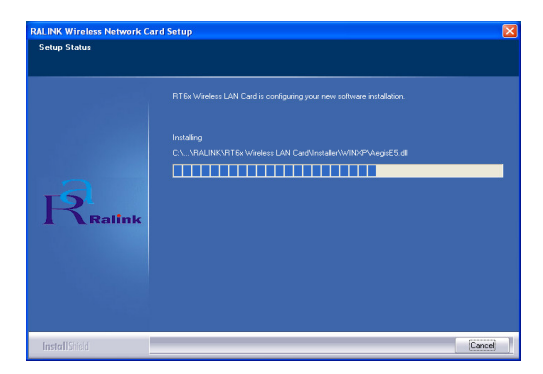

Klik op "Finish" (beëindigen) om de installatie te voltooien.

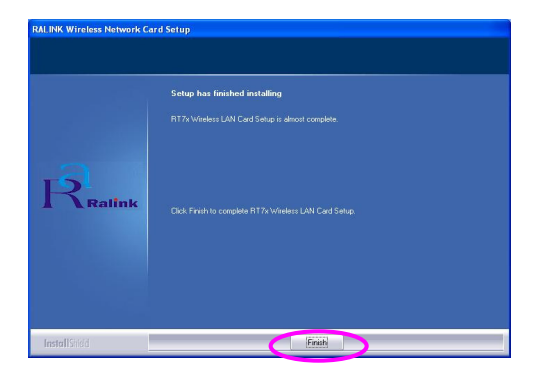

# III. Het gebruik van de Ralink Configuration Utility (Ralink configuratiehulpprogramma)

Wanneer de adapter geïnstalleerd is, zal het Ralink configuratiehulpprogramma automatisch weergegeven worden. Deze adapter zal automatisch verbinding zoeken met het draadloze apparaat dat de beste signaalsterkte en geen draadloze beveiligingsinstelling heeft.

| SSID       | BSSID<br>99 59 50 00 D1 | Sig | C  | Encrypt  | Authent | Network T.   |
|------------|-------------------------|-----|----|----------|---------|--------------|
| PPEE SIMON | 00.0E.2E.5E.48          | 31% | 5  | WEP None | Unknown | Infrastruct. |
| JAMIE      | 00-50-FC-12-34          | 18% | 11 | None     | Unknown | Infrastruct  |
|            |                         |     |    |          |         |              |
|            |                         |     |    |          |         |              |
|            |                         |     |    |          |         |              |
|            |                         |     |    |          |         |              |
|            |                         |     |    |          |         |              |
|            |                         |     |    |          |         |              |
|            |                         |     |    |          |         |              |
|            |                         |     |    |          |         |              |
|            |                         |     |    |          |         |              |

Er zal een pictogram in het berichtgebied verschijnen. Om het Ralink configuratiehulpprogramma te openen dubbelklikt u op het pictogram in het berichtgebied.

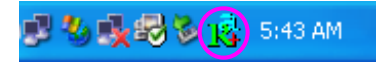

Windows XP heeft een "Windows Zero Configuration Too!" (Windows nulconfiguratie tool) beschikbaar voor het instellen van draad loze verbindingen. Als u het Ralink configuratiehulpprogramma wilt gebruiken, volg dan de instructies op in een van de onderstaande manieren.

#### Eerste manier

Klik met de rechter muisknop op het pictogram in het berichtgebied en selecteer "Use RaConfig as Configuration utility" (gebruik RaConfig als configuratiehulpprogramma).

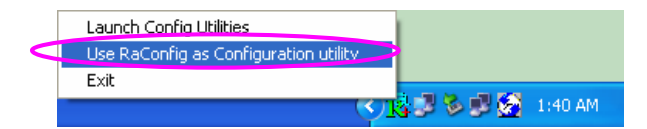

# Tweede manier

Klik met de rechter muisknop op het pictogram en selecteer "View Available Wireless Networks" (toon beschikbare draadloze netwerken).

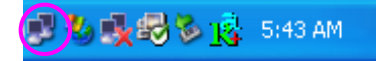

Klik op "Advanced" (geavanceerd).

| Wireless Network Connection                                                                                                    |
|----------------------------------------------------------------------------------------------------|
| The following wireless network(s) are available. To access a<br>wireless network, select it from the list, and then click Connect.                                                                    |
| Available wireless <u>n</u> etworks:                                                                                                    |
| 👔 OBM AP                                                                                                    |
| L AP1                                                                                                    |
| This wireless network is not secure. Because a network<br>key (WEP) is not used for authentication or for data<br>encryption, data sent over this network might be subject to<br>unauthorized access. |
| Allow me to connect to the selected wireless network,<br>even though it is not secure                                                                                                    |
| If you are having difficulty connecting to a network, click Advanced.                                                                                                    |
| Advanced Connect Cancel                                                                                                    |

Verwijder het vinkje bij "Use Windows to configure my wireless network settings" (gebruik Windows om mijn draadloze netwerkinstellingen te configureren) om het hulpprogramma voor de adapter in te schakelen.

| 🔽 Use                             | Windows t                           | o configur                | e my wirele  | ss netwo  | rk settings                           |
|-----------------------------------|-------------------------------------|---------------------------|--------------|-----------|---------------------------------------|
| Avail                             | able <u>n</u> etworl                | (s:                       | notwork o    | lick Con  | iaura                                 |
|                                   | OBM AP<br>AP1<br>conexant           | Tavallable                | HEWOIK, C    |           | <u>C</u> onfigure<br>R <u>e</u> fresh |
| - <u>P</u> refe<br>Autor<br>belov | rred networl<br>matically cor<br>v: | <s:<br>nnect to a</s:<br> | vailable nel | works in  | the order listed                      |
|                                   |                                     |                           |              | Descertio | Move <u>d</u> own                     |
|                                   | Add                                 | Hemo                      | ve           | -ioperde: | s                                     |

Let op: Als "Wireless Zero Configuration" (draadloze nulconfiguratie) ingeschakeld is, kunt u alleen de geavanceerde instelling configureren of de verbindingsstatus en de statistiek van het configuratiehulpprogramma van de adapter bekijken.

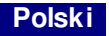

# \*Sterownik dla Windows 98SE/Me/2000/XP/2003 Server:

# I. Zamontuj kartę w komputerze

Uwaga: Ten etap instalacji dotyczy jedynie karty EW-7628 lg PC l, jeśli mas z zamiar instalować kartę EW-7608Pg Cardbus, przejdź bezpośrednio do punktu II i nie podłączaj urządzenia do komputera przed z ainstalowaniem oprogramowania z płyty CD.

#### Procedura instalacji

- 1. Wyłącz komputer i zdejmij obudowę.
- 2. Wciśnij kartę PCI w wolne gniazdo kart PCI.
- Dokręć kartę do tylnej strony obudowy komputera i załóż obudowę na miejsce.
- 4. Podłącz antenę do złącza anteny na karcie.
- 5. Włącz komputer.

Zalecenia dotyczące instalacji sprzętu

Podczas instalacji karty PC w komputerze przestrzegaj poniższych zaleceń:

# Unikaj stawiania komputera PC blisko obiektów stanowiących przeszkodę dla sygnału

Przeszkody, takie jak betonowe ściany i grube warstwy metalu, ograniczają penetrację sygnału radiowego i zmniejszają przepustowość i zasięg karty PCI. Komputer PC należy umieszczać jak najwyżej to możliwe.

Im wyżej ustawiony komputer PC, tym leps ze wyniki da karta.

# Wyreguluj położenie anteny

Karta jest wyposażona w dwie anteny służące do odbioru sygnału i jedną a ntenę do transmisji sygnału dużej mocy. Anteny po prawej i lewej stronie karty służą do odbioru sygnału i powinny być ustawione prostopadle względem siebie (pod kątem 90 stopni). Antena środkowa służy do transmisji sygnału i powinna być podniesiona pod kątem około 45 stopni. Ustaw anteny zgodnie z poniższą ilustracją.

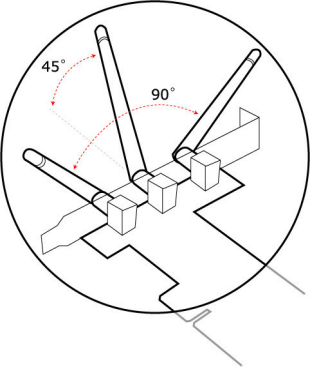

Po zamo ntowaniu karty PCI w komputerze i jego ponownym uruchomieniu, system operacyjny uruchomi kreator instalacji nowego sprzętu. Kliknij "Anuluj"

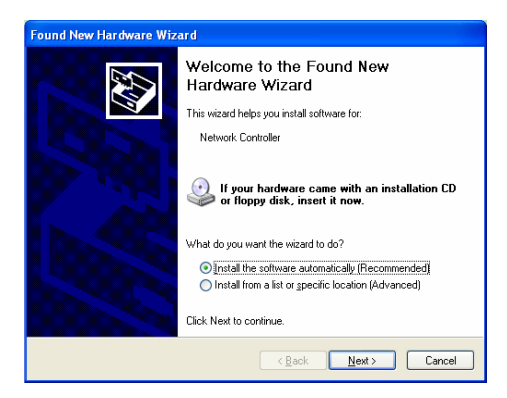

Poniższa instalacja dotyczy systemu Windows XP.Postępowanie jest podobne do tego z Windows 98SE/Me/2000. II. Zainstaluj sterownik i program konfiguracyjny

Włóż płytę i nstalacyjną do napędu CD-ROM, poja wi się okno programu instalacyjnego. Klik nij nazwę modelu

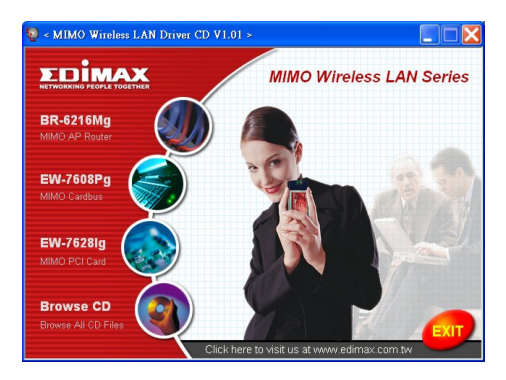

Następnie uruchom "Product Utility" (program konfiguracyjny)

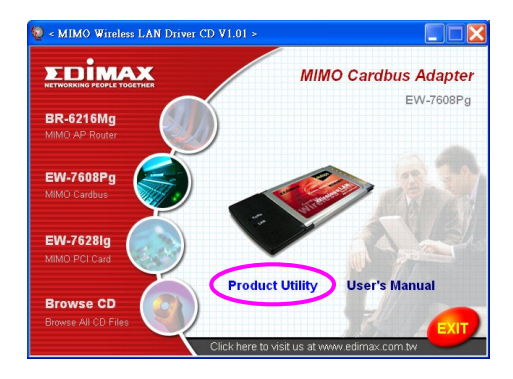

# Rozpocznie się instalacja

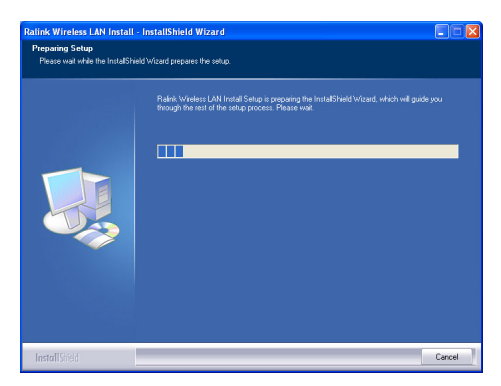

Kliknij "Yes" (Tak), aby kontynuować instalację, jeśli akceptujesz warunki umowy licencyjnej.

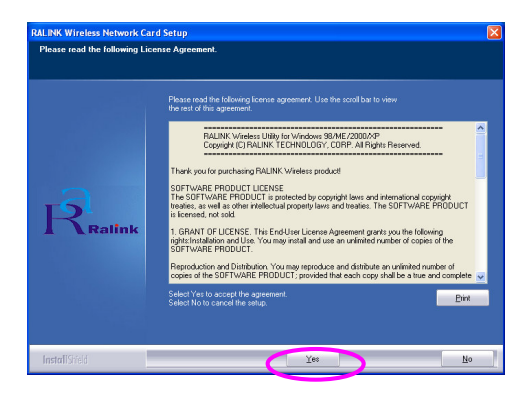

System Windows XP jest wyposażony w "Narzędzie konfiguracji zerowej sieci bezprzewodowej" (WZC) po zwalające na konfigurację złącza LAN USB. Do konfiguracji złącza LAN można użyć Narzędzia konfiguracji zerowej sieci bezprzewodowej Windows, lub programu Ralink Configuration Tool. Zaleca się zastosowanie programu Ralink Configuration Tool do instalacji złącza.

Kliknij "Next" ("Ďalej"), aby kontynuować.

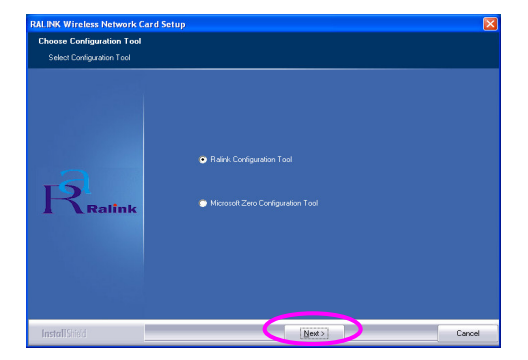

Jeśli złącze ma działać z wyższą wydajnością, wybierz "Optimize for performance" (Zoptymalizuj dla maksymalnej wydajności), ab y włączyć tryb Tx Burst. Można również wybrać "Optimize for Wi-Fi mode" (Zoptymalizuj dla trybu Wi-Fi), ab y złącze działało w standardowej sieci bezprzewodowej.

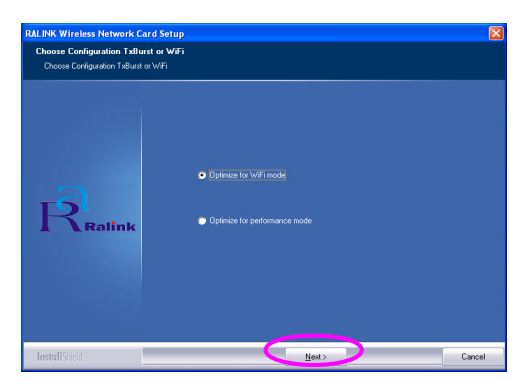

System rozpocznie instalowanie oprogramo wania złącza. Postępuj zgodnie z poleceniami programu, dotyczącymi podłącze nia złącza do komputera. System automatycznie wykryje złącze.

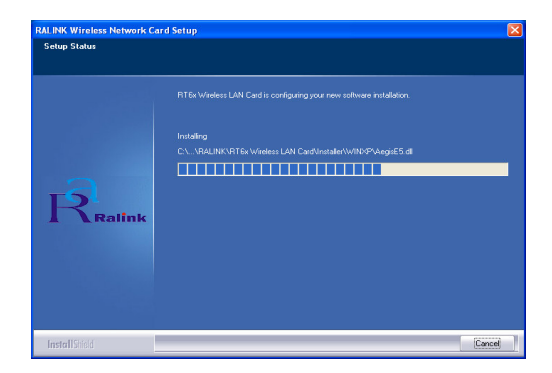

Aby zakończyć i nstalację, klik nij "Finish" (Zakończ).

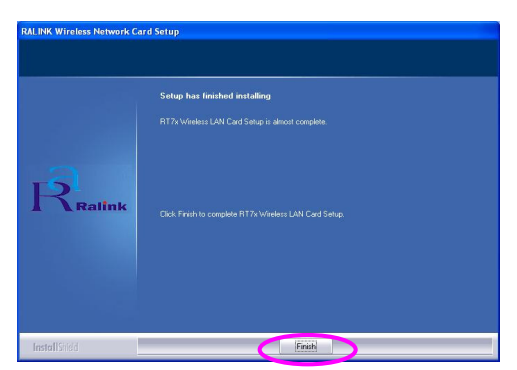

# III. Korzystanie z programu konfiguracyjnego Ralink

Po zainstalowaniu złącza, program konfiguracyjny Ralink uruchomi się automatycznie. To złącze LAN USB automatycznie łączy się z urządzeniem w sieci bezprzewodowej o największej sile sygnału i be z zabe zpiecze ń.

| SSID  | BSSID          | Sig | C       | Encrypt | Authent | Network T   |
|-------|----------------|-----|---------|---------|---------|-------------|
|       | 00-50-FC-8C-D1 | 31% | 3       | WEP     | Unknown | Infrastruct |
| JAMIE | 00-0E-2E-5F-48 | 26% | ь<br>11 | None    | Unknown | Infrastruct |
|       |                |     |         |         |         |             |
|       |                |     |         |         |         |             |
|       |                |     |         |         |         |             |
|       |                |     |         |         |         |             |
|       |                |     |         |         |         |             |
|       |                |     |         |         |         |             |

W pasku zadań pojawi się ikona. Można dwukrotnie kliknąć na ikonę w pasku zadań, aby otworzyć program konfiguracyjny Ralink.

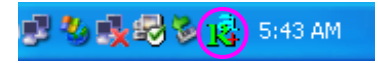

System Windows XP jest wyposażony w "Narzędzie konfiguracji zerowej sieci bezprzewodowej" (WZC) po zwalające na konfigurację klie ntów sieci bezprzewodowej. Jeśli chcesz korzystać, zamiast tego, z programu konfiguracyjnego Ralink, postępuj zgodnie z poniższym opisem.

#### Pierwszy sposób

Kliknij prawym przyciskiem myszki na ikonie w pasku zadań i wybierz "Use RaConfig as Configuration Utility" (używaj RaConfig do konfiguracji).

|   | Launch Config Utilities               | 1 |         |
|---|---------------------------------------|---|---------|
| < | Use RaConfig as Configuration utility |   |         |
|   | E×it                                  |   |         |
|   |                                       |   | 1:40 AM |

# Drugi sposób

Kliknij prawym przyciskiem myszki na ikonie i wybierz "Wyświetl dostępne sieci bezprzewodowe" (View Available Wireless Networks).

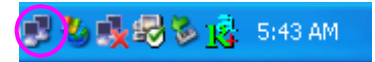

Kliknij "Zaawansowane"

| Wireless Network Connection                                                                                                    |
|----------------------------------------------------------------------------------------------------|
| The following wireless network(s) are available. To access a<br>wireless network, select it from the list, and then click Connect.                                                                    |
| Available wireless <u>n</u> etworks:                                                                                                    |
| L OBM AP                                                                                                    |
| 👗 AP1 🤤                                                                                                    |
| 🗼 conexant 🛛 💌                                                                                                    |
| This wireless network is not secure. Because a network<br>key (WEP) is not used for authentication or for data<br>encryption, data sent over this network might be subject to<br>unauthorized access. |
| Allow me to connect to the selected wireless network,<br>even though it is not secure                                                                                                    |
| If you are having difficulty connecting to a network, click Advanced.                                                                                                    |
| Advanced Cancel                                                                                                    |

Odznacz "Używaj systemu Windows do zarządzania siecią

bezprzewodową", aby uaktywnić oprogramowanie dołączone do złącza.

| aonorai                         | Wireless Networks                                                                                                    | Advanced                               |          |                                                         |
|---------------------------------|----------------------------------------------------------------------------------------------------|----------------------------------------|----------|---------------------------------------------------------|
| 🗹 Use                           | e <u>W</u> indows to configur                                                                                                   | e my wireles:                          | s netwo  | rk settings                                             |
| Avai                            | able <u>n</u> etworks:                                                                                                    |                                        |          |                                                         |
| Toc                             | onnect to an available                                                                                                    | e network, cli                         | ck Conf  | igure.                                                  |
| i                               | OBM AP                                                                                                    |                                        | ^        | <u>C</u> onfigure                                       |
| ļ                               | AP1                                                                                                    |                                        |          | Befresh                                                 |
|                                 |                                                                                                    |                                        |          |                                                         |
|                                 |                                                                                                    |                                        |          |                                                         |
| Prefe                           | erred networks:                                                                                                    |                                        |          |                                                         |
| Prefe<br>Auto                   | erred networks:<br>matically connect to a                                                                                       | vailable netv                          | vorks in | the order listed                                        |
| Prefe<br>Auto<br>belor          | erred networks:<br>matically connect to a<br>w:                                                                                 | vailable netv                          | vorks in | the order listed                                        |
| Prefe<br>Auto<br>belor          | erred networks:<br>matically connect to a<br>w:                                                                                 | vailable netv                          | vorks in | the order listed                                        |
| Prefe<br>Auto<br>belor          | erred networks:<br>matically connect to a<br>w.                                                                                 | wailable netw                          | vorks in | the order listed<br>Move <u>up</u><br>Move <u>d</u> own |
| Auto                            | erred networks:<br>matically connect to a<br>w:<br><u>Add</u> <u>Remo</u>                                                       | wailable netw                          | vorks in | the order listed<br>Move <u>up</u><br>Move <u>d</u> own |
| Prefe<br>Auto<br>belor          | erred networks:<br>matically connect to a<br>w:<br><u>Add</u><br>Remo                                                           | wailable netw<br>we Pr                 | vorks in | the order listed<br>Move up<br>Move down                |
| Erefe<br>Auto<br>belor<br>Learr | erred networks:<br>matically connect to a<br>w:<br><u>Add</u> <u>Remo</u><br>n about <u>setting up wire</u><br><u>guration.</u> | wailable netw<br>we Pr<br>less network | vorks in | the order listed<br>Move up<br>Move down                |

Uwaga: Jeśli włączono "Wireless Zero Configuration", w programie złącza można tylko konfigurować ustawienia zaawansowane lub sprawdzić stan i statystykę połączenia.

# Português

# \*Controlador para o Windows 98SE/Me/2000/XP:

#### I. Instale o hardware

Nota. Este passo deve ser utilizado apenas para a placa PCI EW-7628 lg, se configurar o Cardbus EW-7608 pg, avance directamente para o capítulo II. e instale apenas o adaptador no computador depois de instalar o programa de software a partir do CD.

#### Procedimento de instalação

- 1. Desligue o computador e retire a respectiva tampa.
- 2. Insira a placa PCI com firmeza numa ranhura PCI.
- 3. Fixe esta placa na parte de trás do chassis do computador e volte a colocar a tampa.
- 4. Ligue a antena ao conector da antena da placa.
- 5. Ligue o computador.

Orientações para a instalação do hardware Cumpra as seguintes orientações durante a instalação da placa PCI no PC de secretária:

#### Evite colocar o PC perto de obstáculos

Obstáculos como paredes de betão e metais espessos limitam a penetração do sinal de rádio e reduzem o desempenho e a amplitude de cobertura da placa PCI. Coloque o PC na posição mais alta possível

Quanto mais elevado estiver o PC, melhor o desempenho.

# Ajuste a posição da antena

A placa tem duas antenas para recepção do sinal e uma antena para transmissão de sinal de alta potência. As antenas nos lados direito e esquerdo são utilizadas para a recepção do sina l e devem ser colocadas na perpendicular (a 90 graus) entre si. A antena central serve para a transmissão do sinal e deve ser colocada a um ângulo de 45 graus. Veja a imagem indicada abaixo:

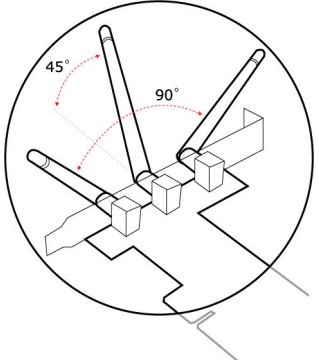

Após a instalação da placa PCI, é apresentada o "Found New Hardware Wizard" (Assistente de novo hardware e ncontrado) e o computador é reiniciado. Clique em "Cancel" (Cancelar).

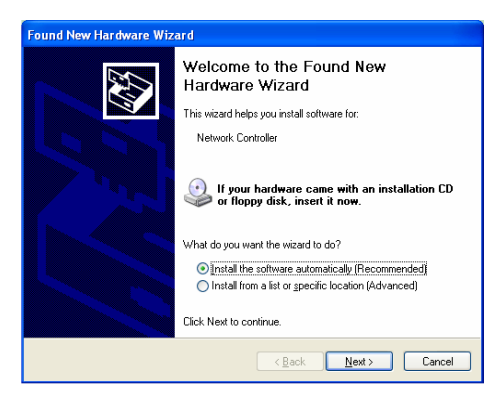

A seguinte insta lação é utilizada no Windows XP. Os procedimentos são semelhantes para o Windows 98SE/Me/2000.

### II. Instale o controlador e o utilitário

Insira o CD de instalação na unidade de CD-ROM, aparecendo os programas de configuração. Clique no nome do modelo

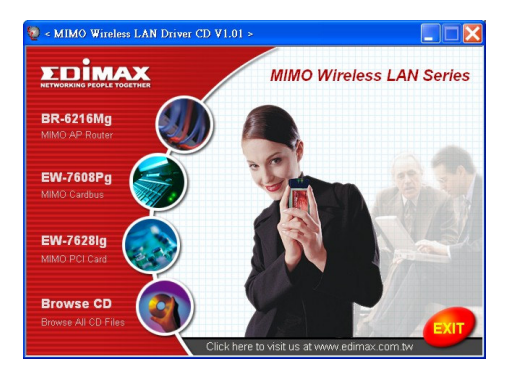

Em seguida, execute o "Product Utility" (Utilitário do produto)

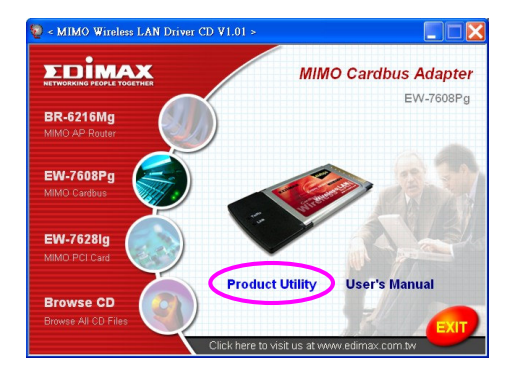

os programas de configuração serão iniciados

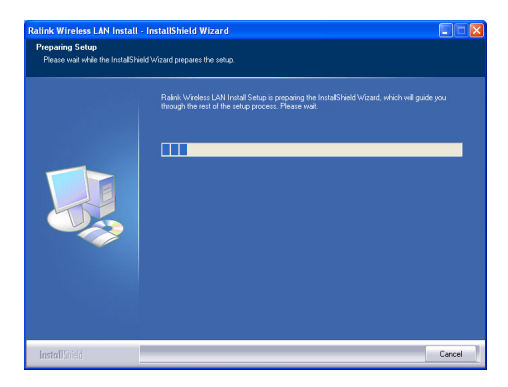

Clique em "Yes" (Sim) para processar a instalação, caso aceite o contrato da licença.

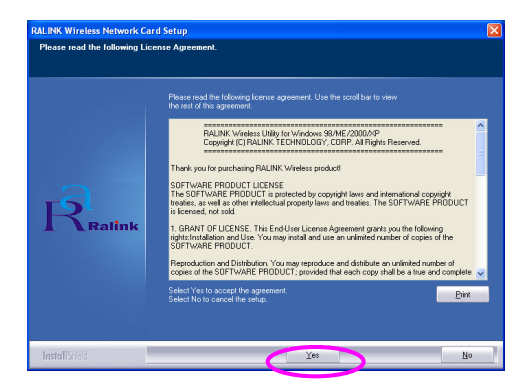

No Windows XP, está disponível a opção "Windows Zero Configuration Tool" (Ferramenta de Configuração Zero do Windows) para configurar o adaptador sem fios. Pode configurar o adaptador através das opções Windows Zero Configuration Tool (Ferramenta de Configuração Zero do Windows) ou Ralink Configuration Tool (Ferramenta de Configuração da Ralink) para o adaptador. É recomendável escolher a Ralink Configuration Tool (Ferramenta de Configuração da Ralink) para o adaptador. Cligue em "Next" (Sequinte) para continuar.

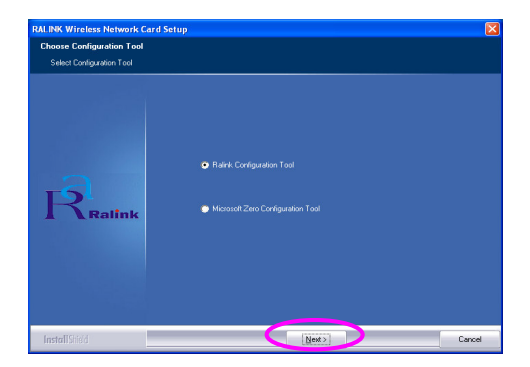

Se quiser o melhor desempenho para o adaptador, escolha a opção "Optimize for performance" (Optimizar para desempenho) para activar o modo Tx Burst. Também pode escolher "Optimize for Wi-Fi mode" (Optimizar para o modo Wi-Fi), para que o adaptador seja e xecutado numa rede padrão sem fios.

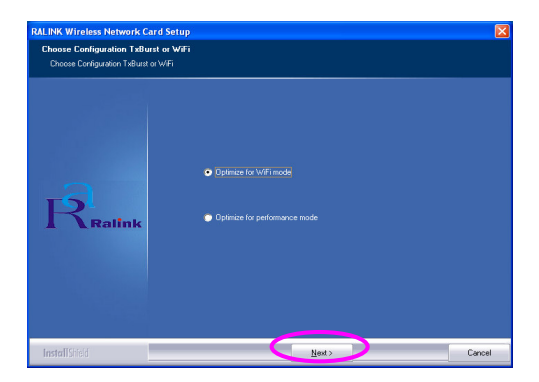

O sistema é iniciado para instalar o software do adaptador. Siga as instruções do programa para ligar o adaptador ao computador. Em seguida, o sistema irá detectar automaticamente o adaptador.

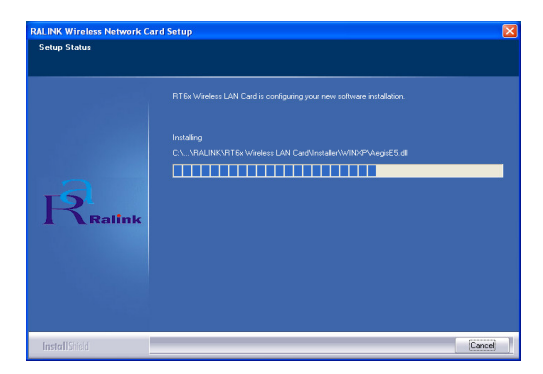

Clique em "Finish" (Concluir) para terminar a instalação.

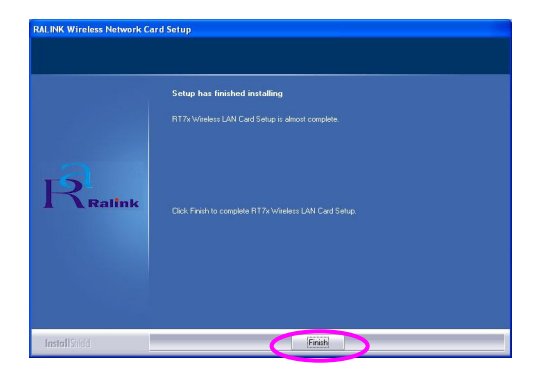

# III. Utilize o Ralink Configuration Utility (Utilitário de configuração da Ralink)

Quando o adaptador está instalado, o utilitário de configuração da Ralink será apresentado automaticamente. Este adaptador será ligado automaticamente ao dispositivo sem fios que tenha a melhor intensidade de sinal e não possua definição de segurança sem fios.

| SSID               | BSSID<br>89.59.59.00.01 | Sig | C  | Encrypt | Authent | Network T.   |
|--------------------|-------------------------|-----|----|---------|---------|--------------|
| јену<br>Морсе сњам | 00-50-FC-8C-D1          | 31% | 3  | Mono    | Unknown | Infrastruct. |
| JAMIE              | 00-50-EC-12-34-         | 18% | 11 | None    | Unknown | Infrastruct  |
|                    |                         |     |    |         |         |              |
|                    |                         |     |    |         |         |              |
|                    |                         |     |    |         |         |              |
|                    |                         |     |    |         |         |              |
|                    |                         |     |    |         |         |              |
|                    |                         |     |    |         |         |              |
|                    |                         |     |    |         |         |              |
|                    |                         |     |    |         |         |              |
|                    |                         |     |    |         |         |              |
| <                  |                         |     |    |         |         | >            |

Será apresentado um ícone no tabuleiro do sistema. Faça duplo clique no ícone do tabuleiro do sistema para abrir o utilitário de configuração da Ralink.

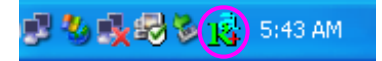

No Windows XP, está disponível a opção "Windows Zero Configuration Tool" (Ferramenta de Configuração Zero do Windows), onde pode configurar clientes sem fios. Se quiser mudar para o utilitário de configuração da Ralink, efectue um dos seguintes passos.

#### Primeira opção

Clique com o botão direito do rato no ícone do tabuleiro do sistema e seleccione "Use RaConfig as Configuration utility" (Utilizar RaConfig como utilitário de configuração).

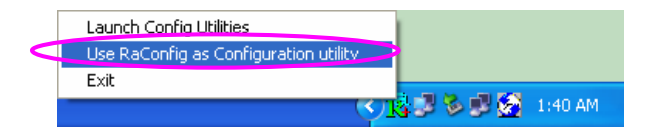

# Segunda opção

Clique com o botão direito do rato no ícone do tabuleiro do sistema e seleccione "View Available Wireless Networks" (Ver redes sem fios disponíveis).

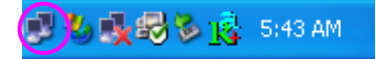

Clique em "Advanced" (Avançadas).

| Wireless Network Connection                                                                                                    |
|----------------------------------------------------------------------------------------------------|
| The following wireless network(s) are available. To access a<br>wireless network, select it from the list, and then click Connect.                                                                    |
| Available wireless <u>n</u> etworks:                                                                                                    |
| L OBM AP                                                                                                    |
| i conexant                                                                                                    |
| This wireless network is not secure. Because a network<br>key (WEP) is not used for authentication or for data<br>encryption, data sent over this network might be subject to<br>unauthorized access. |
| Allow me to connect to the selected wireless network,<br>even though it is not secure                                                                                                    |
| If you are having difficulty connecting to a network, click Advanced.                                                                                                    |
| Advanced Connect Cancel                                                                                                    |

Desmarque a opção "Use Windows to configure my wire less network settings" (Utilizar o Windows para configurar as minhas definições de rede sem fios) para activar o utilitário para o adaptador.

|                       | Wireless Ne                                                                                        | tworks                     | Advanced                             | s netwo  | rk settings                                             |
|-----------------------|----------------------------------------------------------------------------------------------------|----------------------------|--------------------------------------|----------|---------------------------------------------------------|
|                       |                                                                                                    |                            |                                      |          | in seconde                                              |
| Loc                   | able <u>n</u> etworks                                                                              | wailable                   | network cl                           | ick Con  | figure                                                  |
| 1                     | OBM AP                                                                                             |                            |                                      | ~        | Configure                                               |
| 1                     | AP1                                                                                                |                            |                                      |          |                                                         |
| Å                     | conexant                                                                                           |                            |                                      | ~        | R <u>e</u> fresh                                        |
| Prefe<br>Auto<br>belo | erred networks<br>matically conn<br>w:                                                             | ect to av                  | ailable netv                         | vorks in | the order listed                                        |
| Prefe<br>Auto<br>belo | erred networks<br>matically conn<br>w:                                                             | ect to av                  | ailable netv                         | vorks in | the order listed                                        |
| Auto<br>belo          | erred networks<br>matically conn<br>w:                                                             | ect to av                  | ailable netv                         | vorks in | the order listed<br>Move <u>up</u><br>Move <u>d</u> own |
| Autobelo              | erred networks<br>matically conn<br>w:<br>Add                                                      | ect to av                  | vailable netv                        | vorks in | the order listed<br>Move <u>up</u><br>Move <u>d</u> own |
| Autobelo              | erred networks<br>matically conn<br>w:<br><u>A</u> dd                                              | ect to av<br><u>R</u> emov | vailable netw<br>ve P                | vorks in | the order listed<br>Move up<br>Move down                |
| Erefr<br>Auto<br>belo | erred networks<br>matically conn<br>w:<br><u>Add</u><br>n about <u>setting</u><br><u>quration.</u> | ect to av<br><u>R</u> emov | vailable netw<br>/e P<br>ess network | vorks in | the order listed<br>Move up<br>Move down                |

Nota: se a opção "Wireless Zero Configuration" (Configuração zero sem fios) estiver activada, só pode configurar a definição "Advanced" (Avançadas) ou verificar o estado da ligação e as estatísticas a partir do utilitário de configuração do adaptador.

# Русский

# \* Драйвер для Windows 98SE/Me/2000/XP:

#### І. Установка оборудования

Внимание: Это описание верно только для ада птера EW-7628 lg использующего PCI шину (далее- адаптер), инструкцию по установке EW-7608Pg Cardbus смотрите в Главе II, при этом установка оборудования в компьютер ДО инсталляции с компакт-диска программного обеспечения не допускается.

#### Процедура установки:

- Выключите Ваш компьютер из питающей сети, снимите крышку с системного блока.
- 2. Вставьте адаптер в свободный PCIслот. Плотно, но не применяя излишних усилий.
- Зафиксируйте адаптер в систем ном блоке с помощью крепёжного винта. Закройте кры шку системного блока.
- 4. Подсоедините антенну к адаптеру.
- 5. Включите компьютер.

Внимание! Установку компонентов должен производить квалифицированный специалист.

# Не размещайте компьютер рядом с возможными препятствиями для прохождения сигнала.

Бетонные стены и массивные мета ллоко нструкции уменьшают проницаемость сигнала, что приводит к понижению скорости передачи данных, а так же к уменьшению зо ны покрытия. Размещайте Ваш компьютер максимально выше.

#### Правильно настройте антенны.

Адаптер обладает двумя антеннам и для приёма сигнала и одной повышенной мощности для передачи. Антенны, показанные слева и справа (крайние), предназначены для приёма и должны быть установлены перпендикулярно друг-друг у (под углом 90 градусов). Центральная антенна должна быть отклоне на под углом 45 градусов. Изображение, иллюстрирующее правиль ное расположение антенн:

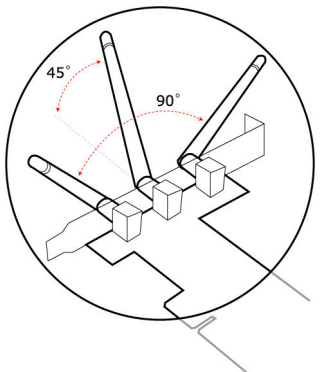

После правильной установки адаптера и включения компьютера отобразится сообщение: «Found New Hardware Wizard» - «Мастер установки нового оборудования». Нажмите «Cancel» - «Отмена».

| Found New Hardware Wiz | ard                                                                                                    |
|------------------------|----------------------------------------------------------------------------------------------------|
|                        | Welcome to the Found New<br>Hardware Wizard                                                                          |
|                        | This wizard helps you install software for:                                                                          |
|                        | Network Controller                                                                                                   |
|                        | If your hardware came with an installation CD<br>or floppy disk, inset it now.<br>What do you wart the wizard to do? |
|                        | Install the software automatically (Recommended)                                                                     |
|                        | <ul> <li>Install from a list or specific location (Advanced)</li> </ul>                                              |
|                        | Click Next to continue.                                                                                              |
|                        | < Back Next > Cancel                                                                                                 |

Следующая процедура установки описана на примере Windows XP и аналогична для Windows 98SE/Me/2000.

#### II. Установка драйверов и ПО.

Вставьте установочный диск в Ваше устройство для чтения CD-ROM, запустится оболочка программы-установщика. Выберите Вашу модель из списка:

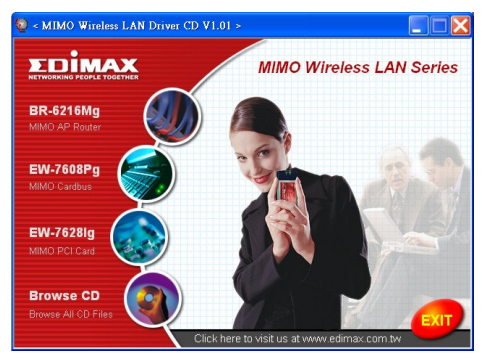

# Затем выберите "Product Utility":

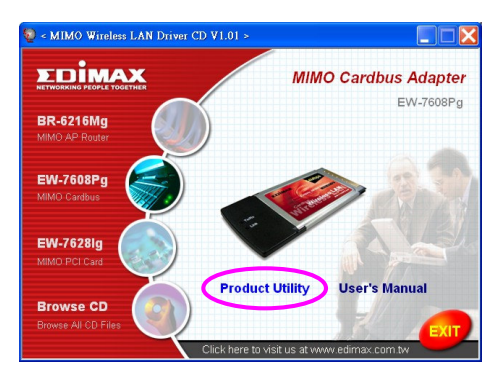

Будет произведен запуск программы-инсталлятора:

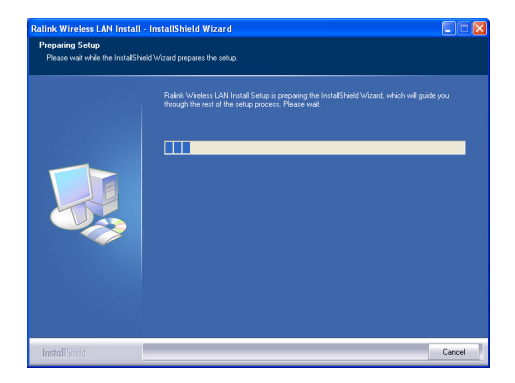

Нажмите «Yes» - «Да» для продолжения установки (если Вы согласны с лицензионным соглашением).

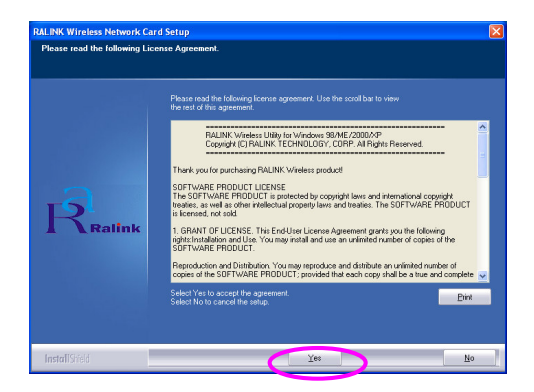

В Windows XP Вы можете воспользоваться "Windows Zero Configuration Tool" для настройки беспроводного адаптера или произвести конфигурацию используя "Ralink Configuration Tool". Рекомендуем выбрать "Ralink Configuration Tool".

Нажмите "Next" для продолжения:

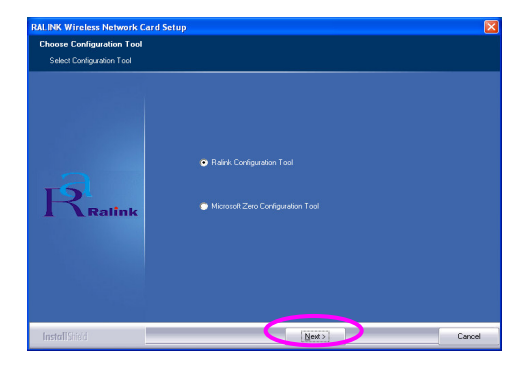

Если Вам требуется режим максимальной производительности, то выберите "Optimize for performance",

для активации режима «Tx Burst». Или выберите "Optimize for Wi-Fi mode" для использования адаптера в составе обычной Wi-Fi сети.

| RALINK Wireless Network Card Setup                                           |                                                              |        |
|------------------------------------------------------------------------------|--------------------------------------------------------------|--------|
| Choose Configuration TxBurst or WiFi<br>Choose Configuration TxBurst or WiFi |                                                              |        |
| Ralink                                                                       | Optimizes for Will invoke     Optimizes for performance mode |        |
| InstallShield                                                                | <u>N</u> ext>                                                | Cancel |

Далее следуйте инструкциям программы. Система автоматически определит Ваш адаптер:

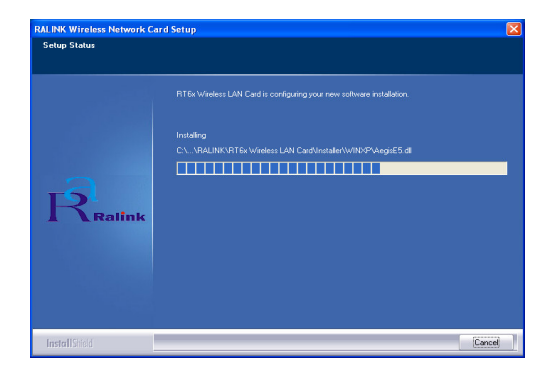

Нажмите "Finish" для завершения установки:

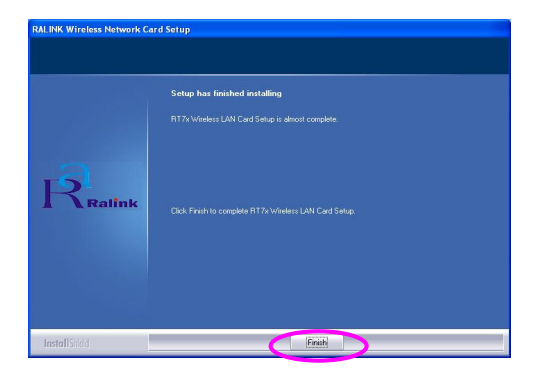

#### III. Использование Ralink Configuration Utility

После установки адаптера, будет автоматически произведён запуск "Ralink configuration utility". Адаптер произведёт поиск и попытку подключения к беспроводным устройствам, при этом приоритет будет отдан устройствам с лучшим уровнем сигнала и без настроек безопасности.

| Ralink Wireless Ut     | ility               |        |      |         |         |               |
|------------------------|---------------------|--------|------|---------|---------|---------------|
| rofile Link Status Sit | e Survey Statistics | Advar  | nced | About   |         |               |
|                        |                     |        |      |         |         |               |
| SSID                   | BSSID               | Sig    | C    | Encrypt | Authent | Network T     |
| jerry                  | 00-50-FC-8C-D1      | 31%    | 3    | WEP     | Unknown | Infrastruct   |
| M PPEE_SIMON           | 00-0E-2E-5F-48      | 26%    | 6    | None    | Unknown | Infrastruct   |
| JAMIE                  | 00-50-FC-12-34      | 18%    | 11   | None    | Unknown | Infrastruct   |
|                        |                     |        |      |         |         |               |
|                        |                     |        |      |         |         |               |
|                        |                     |        |      |         |         |               |
|                        |                     |        |      |         |         |               |
|                        |                     |        |      |         |         |               |
|                        |                     |        |      |         |         |               |
|                        |                     |        |      |         |         |               |
|                        |                     |        |      |         |         |               |
|                        |                     |        |      |         |         |               |
| <                      |                     |        |      |         |         | >             |
| Connected <> PPEI      | E_SIMON             | Rescar |      | Conne   | ct Ad   | dd to Profile |
|                        |                     |        |      | Г       |         |               |
|                        |                     |        |      |         | UK      | нер           |

В области запущенных приложений будет отображаться иконка. Вы можете дважды щелкнуть левой кнопкой мыши для запуска "Ralink configuration utility".

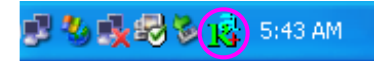

В Windows XP, используется "Windows Zero Configuration Tool" для беспроводных подключений. Если Вы хотите использовать "Ralink configuration utility", проделайте следующие шаги:

### Первый способ.

Щелкните правой клавишей на иконке в области запущенных приложений и выберите "Use RaConfig as Configuration utility".

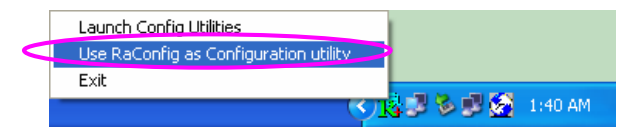

#### Второй способ.

Щелкните правой клавишей на иконке в области запущенных приложений и выберите "View Available Wireless Networks".

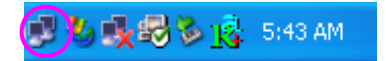

Нажмите "Advanced".

| Wireless Network Connection                                                                                                    |  |  |  |  |  |  |
|----------------------------------------------------------------------------------------------------|--|--|--|--|--|--|
| The following wireless network(s) are available. To access a<br>wireless network, select it from the list, and then click Connect.                                                                    |  |  |  |  |  |  |
| Available wireless <u>n</u> etworks:                                                                                                    |  |  |  |  |  |  |
| 👔 OBM AP 🔗                                                                                                    |  |  |  |  |  |  |
| 👗 AP1 🤤                                                                                                    |  |  |  |  |  |  |
| 🗼 conexant 🛛 💌                                                                                                    |  |  |  |  |  |  |
| This wireless network is not secure. Because a network<br>key (WEP) is not used for authentication or for data<br>encryption, data sent over this network might be subject to<br>unauthorized access. |  |  |  |  |  |  |
| Allow me to connect to the selected wireless network,<br>even though it is not secure                                                                                                    |  |  |  |  |  |  |
| If you are having difficulty connecting to a network, click Advanced.                                                                                                    |  |  |  |  |  |  |
| Advanced Cancel                                                                                                    |  |  |  |  |  |  |

Снимите галку с пункта "Use Windows to configure my wireless network settings" для активации утилиты настройки адаптера.
| Use Windows to configure my wireless n<br>Available <u>n</u> etworks:<br>To connect to an available network, click | etwork settings        |
|----------------------------------------------------------------------------------------------------|------------------------|
| OBM AP AP1 conexant                                                                                                | Configure              |
| Automatically connect to available networ<br>below:                                                                | ks in the order listed |
| Add Bernove Prop                                                                                                   | Move <u>d</u> own      |
| Learn about setting up wireless network                                                                            | Advanced               |

Внимание: Если "Wireless Zero Configuration" активирован, то Вы можете изменить расширенные настройки или проверить статус и статистику только из утилиты настройки адаптера.

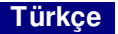

# \*Windows 98SE/Me/2000/XP için sürücü:

#### I. Donanım Yüklenmesi

Not: Bu kısım sadece EW-7628lg PCI Card içindir, EW-7608Pg Cardbus modeli için, lütfen ikinci adıma ilerleyin ve CD içerisinden çıkan yazılımı bilgisayarınıza kurmadan, ürünü bilgisayarınıza kesinlikle bağlamayınız.

## Kurulum

- 1. Bilgisayar kasasını açıp, PCI slotuna aygıtı yerleştirin. Kasayı kapatın
- 2. Anten ve anten bağlantı noktasının zarar görmemesine dikkat edin.
- 3. Bilgisayarı çalıştırın.
- 4. Donanım yüklenirken dikkat edilmesi gereken konular:

# Sisteminizi veri akışına mani olacak noktalara yerleştirmemeye dikkat edin.

Beton duvarlar ve kalın metal yapılar, radyo sinyal girişini sınırlandırır ve PCI kartın veri transfer hızını ve kapsama alanını azaltır. Sisteminizi mümkün olduğunca yüksek bir noktaya konumlandırmaya çalışın. Ne kadar yükseğe yerleştirilirse o kadar iyi performans alınır.

## Anten pozisyonunu ayarlayın

Kartın, si nyal alımı için iki, yüksek güç sinyal iletimi için bir anteni bulunmak tadır. Sağ ve sol taraftaki antenler sinyal alımı içindir ve birbirlerine 90 derecelik açıları olacak şekilde konumlandırılmalıdır. Ortadaki anten ise sinyal iletimi içindir ve her iki antene, 45 derecelik açıda olacak şekilde konumlandırılmalıdır. Aşağıdaki resimde anten konumları daha net bir şekilde görebilirsiniz

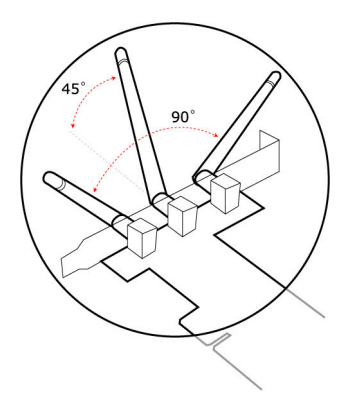

PCI kartını bilgisayarınıza taktıktan ve bilgisayarınızı yeniden başlattıktan sonra ekranda "Found New Hardware Wizard" penceresi belirecektir. "Cancel" butonuna basıp bu pencereyi kapatınız.

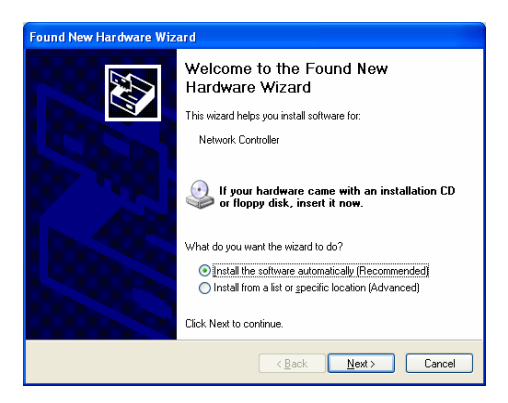

Bu kurulum Windows XP içindir. Windows 98SE/Me/2000/ 2003 Sunucu işletim sistemleri için sürücü kurulumu, üstteki

#### anlatıma benzer şekilde yapılabilir. II. Sürücü ve araçların kurulumu

Ürün ile birlikte gelen kurulum CD'sini CD-ROM sürücünüze yerleştiriniz. Kurulum dosyaları ekranda belirecektir. Ürününüzün modelini seçiniz.

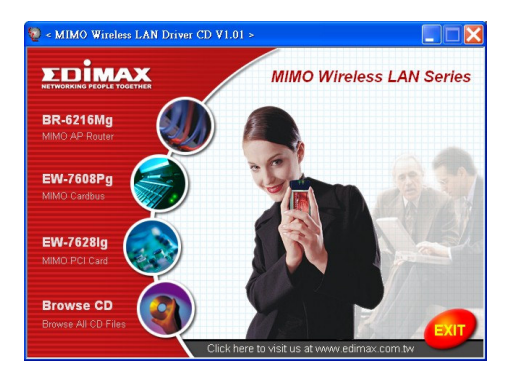

ardından "Product Utility" yazılımını çalıştırınız.

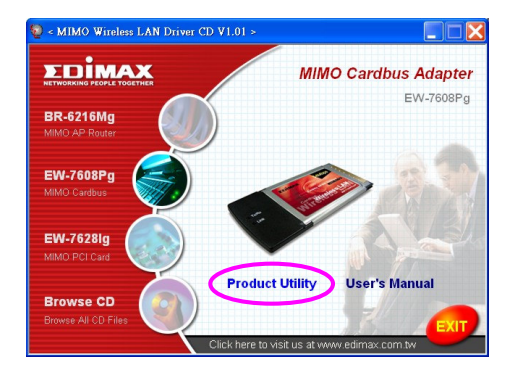

Kurulum programı başlayacaktır.

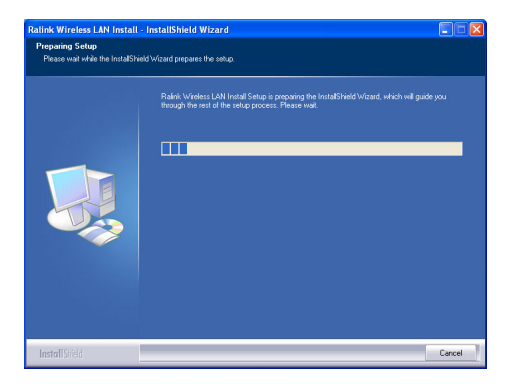

Lisans sözleşmesini kabul etti yseniz, kurulum işlemine devam etmek için "Yes" butonuna tıklayınız.

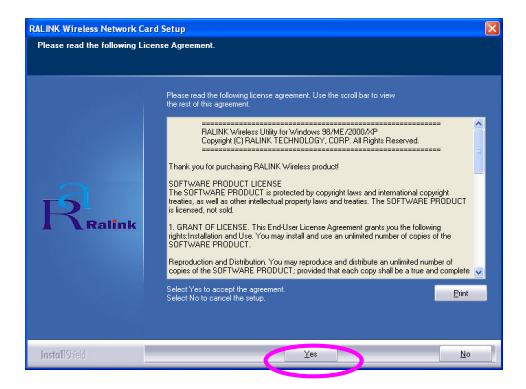

Windows XP işletim sisteminde, kablosuz bağdaştırıcınızı

kurmak için "Windows Zero Configuration Tool" unu kullanabilirsiniz. "Windows Zero Configuration Tool" ya da Ralink Konfigürasyon Aracı ile bağdaştırıcınızın ayarlarını değiştirebilirsiniz. Bağdaştırıcınız için Ralink Konfigürasyon aracını seçmeni z öneri Imektedir. Devam etmek için "Next" butonuna tıklayın.

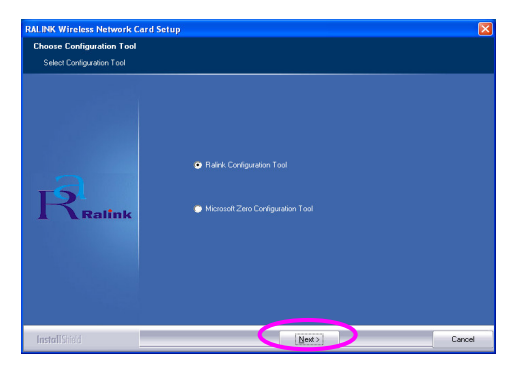

Bağdaştırıcınızın daha iyi performans ile çalışmasını istiyorsanız, Tx Burst mod'unu aktif hale getirmek için "Optimize for performance" butonuna tıklayınız. Bağdaştırıcınızın standart Kablosuz Ağ'da çalışmasını istiyorsanız "Optimize for Wi-Fi mode"unu da seçebilirsiniz.

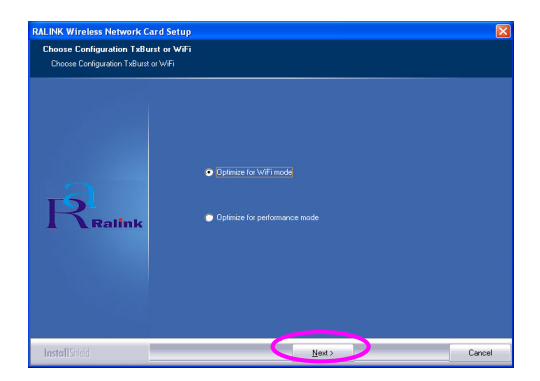

Sistem, bağdaştırıcınızın yazılımını yüklemektedir. Yönlendirmeler doğrultusunda ürününüzü bilgisayarınıza bağlayınız. Sisteminiz, bağdaştırıcıyı otomatik olarak algılayacaktır.

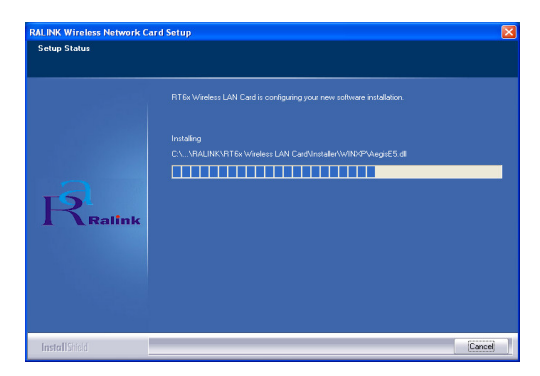

"Finish" butonuna tıkla yarak kurulumu tamamlayınız.

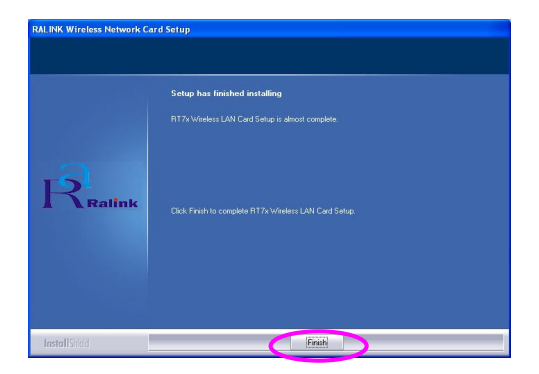

# III. Ralink Konfigürasyon Yazılımının Kullanımı

Bağdaştırıcınız sistemi nize yüklendiği zaman, Ralink Konfigürasyon aracı otomatik olarak ekranda belirecektir. Bağdaştırıcınız otomatik olarak kablosuz ağ güvenliği olmayan ve sinyal seviyesi daha iyi olan kablosuz ağların birine otomatik olarak bağlanacaktır.

| SSID               | BSSID<br>89.59.59.00.01 | Sig | C  | Encrypt | Authent | Network T.   |
|--------------------|-------------------------|-----|----|---------|---------|--------------|
| јену<br>Морсе сњам | 00-50-FC-8C-D1          | 31% | 3  | Mono    | Unknown | Infrastruct. |
| JAMIE              | 00-50-FC-12-34          | 18% | 11 | None    | Unknown | Infrastruct. |
|                    |                         |     |    |         |         |              |
|                    |                         |     |    |         |         |              |
|                    |                         |     |    |         |         |              |
|                    |                         |     |    |         |         |              |
|                    |                         |     |    |         |         |              |
|                    |                         |     |    |         |         |              |
|                    |                         |     |    |         |         |              |
|                    |                         |     |    |         |         |              |
| 1                  |                         |     |    |         |         |              |

Sistem çubuğunda oto matik olarak bir ikon belirecektir. Bu ikona çift tıklayarak Ralink konfigürasyon aracını çalıştırabilirsiniz.

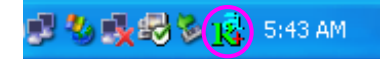

Windows XP işletim sisteminde, kablosuz istemcileri kurmak için "Windows Zero Configuration Tool" yazılımı mevcuttur. A ynı kurulumu Ralink Konfigürasyon aracını kullanarak yapmak istiyorsanız aşağıdaki yollardan birini uygulayınız.

## **Birinci Yol**

Sistem çubuğundaki ikona sağ tuş ile tıklayınız ve "Use RaConfig as Configuration uti lity" seçimini yapınız.

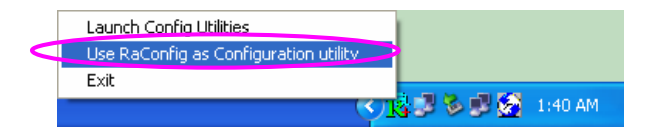

# lkinci yol

Sistem çubuğundaki ikona, sağ tuş ile tıklayınız ve "View Available Wireless Networks" seçimi ni yapınız.

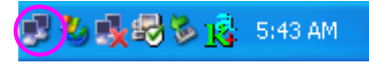

"Advanced" butonuna tıklayınız.

| Wireless Network Connection                                                                                                    |
|----------------------------------------------------------------------------------------------------|
| The following wireless network(s) are available. To access a<br>wireless network, select it from the list, and then click Connect.                                                                    |
| Available wireless <u>n</u> etworks:                                                                                                    |
| I OBM AP                                                                                                    |
| 👗 APT                                                                                                    |
| This wireless network is not secure. Because a network<br>key (WEP) is not used for authentication or for data<br>encryption, data sent over this network might be subject to<br>unauthorized access. |
| Allow me to connect to the selected wireless network,<br>even though it is not secure                                                                                                    |
| If you are having difficulty connecting to a network, click Advanced.                                                                                                    |
| Advanced Connect Cancel                                                                                                    |

"Use Windows to configure my wireless network settings" seçimini kaldırınız.

| Use Windows to configure my wireless n<br>Available <u>n</u> etworks:<br>To connect to an available network, click | etwork settings        |
|----------------------------------------------------------------------------------------------------|------------------------|
| OBM AP AP1 conexant                                                                                                | Configure              |
| Automatically connect to available networ<br>below:                                                                | ks in the order listed |
| Add Bernove Prop                                                                                                   | Move <u>d</u> own      |
| Learn about setting up wireless network                                                                            | Advanced               |

Not: Eger "Wireless Zero Configuration" bilgisayarınızda aktif durumda ysa, bağdaştırıcınızın konfigürasyon aracından sadece gelişmiş ayarlar, link durum kontrolü ve istatistikleri görüntüle yebilirsiniz.

## Garanti Kapsamı

- 1. Cihazın değiştirilme işlemi Yetkili Teknik Servislerin vereceği rapor doğrultusunda yapılır.
- 2. Müşteri ihalatçı firmanın veya ithalatçı firma tarafından bakım/onarım yetkisi verilmiş Teknik Servisler dışında cihaza hiçbir şekilde müda hale ettirm eyecektir. Yetkili kişiler dışında ürü ne müdahalede bulunulursa, ürün garan ti dışı sayılır.
- İthalatçı firma garantisi taşımayan ve ithalatçı firma tara fından yetki verilmiş dağıtıcılardan temin edilmeyen orijinal yedek parçalar dışında malzemeler kullanılması halinde ürün garanti ka psamı dışında kalır.
- 4. Ü rünün kulla nma kılav uzunda yer alan husus lara aykırı kullanılmasından kaynaklanan arızalar garanti kapsamı dış indadır.
- 5. Garanti; kaza ve felake tten kay naklanan has arları onarm a hizmetini kapsamaz.
- 6. Onarım parçaları ve değiştirilecek ürünler değiştim esası na göre sağlanacak, yeni veya yeniye eşit olacak duruma getirilec ektir. Değişmesi gereken parçalar ve ürünler ithalatçı fir manın mal ı olacaktır.

# Garanti Şartları

- 1. Garanti süresi, malın teslim tarihinden itibaren başlar ve 2 yıldır.
- 2. Malın bütün parçaları dahil olmak üzere tamamı Firmamızın garantisi kapsamındadır.
- 3. Malın garanti süresi içe risinde anz alanması durumunda, tamirde geçen süre garanti süresi ne eklenir. Malın tamir süresi en fazla 30 iş günüdür. Bu süre, mala ilişkin arızanın servis istasyonuna, servis istasyonunun olmaması durumunda, malın satıcısı, bayii, acentası, temsilciliği, ithalatçısı veya imalatçısından birisine bildirim tarihinden itbaren başlar. Sanayi malının arızasının 5 işgünü içerisinde giderilmemesi halinde, imalatçı veya ithalatçı; malın tamiri tamamlanıncaya kadar, berzer özelliklere sahip başka bir sanayi malını tüke ticinin kullanımına tahsis etmek zorundadır.
- 4. Malın garanti süresi içe risinde, gerek malzem e ve işçilik, gerekse montaj hatal arından dol ayı arızalanması halinde, işçilik masrafı, değiştirilen parça be deli ya da başka herhangi bir ad altında hiçbir ücret talep etmeksizin tamiri yapılacaktır.
- 5. Malın;

CE

- Teslim tari hinden itibaren garanti süresi için de kalmak kaydıyla bir yıl içerisinde, aynı arızayı ikiden fazla tekrarlaması veya farklı arızaların dörtten fazla ortaya çıkması sonucu maldan yararlanamamanın süreklilik kazanması,
- Tamiri için gereken az ami sürenin aşılması,
- Servis istasyonunun mevcut olm aması halinde sırasıyla satıcısı, bayii, acentası, temsilc iliği, ithalatçısı veya imalatçısından birisinin düzenleyeceği raporta arızanın tamirinin mümkün bulunmad ığının belirlenmesi, durumlarında ücretsiz olarak değiş tirme işlemi yapılacaktır.
- 6. Malın kullanma kılavuzunda yer alan hususlara aykırı kullanılmasından kaynaklanan arızalar garanti kapsamı dış ındadır.
- 7. Garanti süresi içensinde, servis istasyonları tarafından yapılmasının zorunlu olduğu, ima latçı veya ithalatçı tarafından şart koşulan periyodik bakımlarda; verilen hizmet karşılığın da tüketiciden işçilik ücreti veya benzeri bir ücret talep edilemez.
- 8. Garan ti Belgesi ile ilgili olarak çık abilecek sorunlar için Sanayi ve Ticaret Baka nlığı Tüketicinin ve Rekabetinin Korunması Genel M üdürlüğü'n e başvurulabilir.

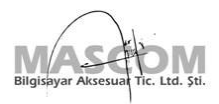

| GARA                                | NTI BELGESI                                                                                                    | Belge No: 26862                                                | Belge Izin Tarihi: 18.08.2005                              |
|-------------------------------------|----------------------------------------------------------------------------------------------------|----------------------------------------------------------------|------------------------------------------------------------|
| Bu Garanti Be<br>Bakanlığı, Tük     | igesinin kullanılmasına 4077 sayılı Kanun ile bu Kar<br>eticinin Ve Rekabetin Korunması Genel Müdürlüğü t       | run'a dayanılarak düzenlenen Ti<br>arafından izin verilmiştir. | RKGM-2001/6 sayılı Tebliğ uyarınca, T.C. Sanayi ve Ticaret |
| İthalatç                            | ı Firma                                                                                                    |                                                                |                                                            |
| MASCON<br>Merkez Ma<br>e-mail: tekr | 1 <b>Bilgisayar Aksesuar Tic. Ltd. Şti.</b><br>h. Kemerburgaz Cad. No:39/1 34406 Kağıthane<br>nik@mascom.com.tr | ; / İstanbul Tel: (0212) 321 :                                 | 17 00 pbx Faks: (0212) 321 16 60                           |
| Ürün Bi                             | lgileri                                                                                                    |                                                                |                                                            |
| Cinsi                               | Ethernet Kartl                                                                                                  | Bandrol ve Seri No                                             |                                                            |
| Markası                             | Edimax                                                                                                    | Azami Tamir Süresi                                             | 30 İş Günü                                                 |
| Modeli                              |                                                                                                    | Garanti Süresi                                                 | 2 Yıl                                                      |
| Satici F                            | irma                                                                                                    |                                                                |                                                            |
| Ünvanı                              |                                                                                                    | Teslim Tarihi ve Yeri                                          |                                                            |
| A droci                             |                                                                                                    | Fatura Tarihi ve No                                            |                                                            |
| nuicoi                              |                                                                                                    | Tarih-İmza-Kaşe                                                |                                                            |
| Tel.                                |                                                                                                    |                                                                |                                                            |
| Faks                                |                                                                                                    |                                                                |                                                            |
| Ref: MW-ED-E                        | K-101                                                                                                    | www.mascom.com.t                                               | r • www.quake.com.tr • www.epoxtr.com • www.mustek.com.tr  |